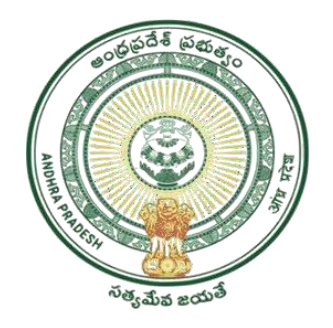

GOVERNMENT OF ANDHRA PRADESH GVWV & VSWS DEPARTMENT AutoNagar, Vijayawada

# Jagananna Chedodu

Application Registration and Verification User Manual

September 2023

# **Table of Contents**

| 1. | Introduction:                                           | 2  |
|----|---------------------------------------------------------|----|
| 2. | Mandatory Validations/Documents                         | 2  |
| 3. | Eligibility criterion (profession wise)                 | 3  |
| 4. | Application registration procedure                      | 3  |
| 4  | .1 ВоР Арр                                              | 3  |
| 4  | .2 NBM Portal                                           | 4  |
| 5. | Application Workflow                                    | 4  |
| 6. | Instructions for Application Registration in BOP App    | 5  |
| 7. | Instructions for Application Verification in NBM Portal | 11 |
| 7  | .1 WEA/WWDS Login                                       | 11 |
| 7  | .2 MPDO/MC Login                                        | 16 |
| 7  | .3 ED BC Login                                          | 19 |
| 7  | .4 Collector Login                                      | 22 |
| 8. | Frequently asked questions                              | 25 |

## 1. Introduction:

- Jagananna Chedodu scheme aims to extend financial assistance of Rs.10,000/-to the Washermen (only rajaka sub caste under BC-A), Barbers (only nayee brahmin sub caste under BC-A) and Tailors (all castes) who are economically backward.
- The beneficiaries can utilize the amount for purchasing equipment, tools, and other essentials for growing their work establishment and source of income.
- The following are the relevant timelines for rolling out YSR Jagananna Chedodu Scheme

## 2. Mandatory Validations/Documents

- Applicants should be between 21 to 60 years of age. (Cut off 31.08.2023)
- Selection of Profession
- Questionnaire (Establishment Location, Establishment age, Dependency on profession)
- A selfie with the applicant along with his/her establishment (geo tag and time stamp)
- The Income Certificate must be tagged to the applicant's Aadhaar number
- The Caste Certificate must be tagged to the applicant's Aadhaar number.
- Certificate of Registration of Establishment must be tagged to the applicant's Aadhaar number.
- The profession selected and the corresponding caste in the caste certificate uploaded must match.
- Applicant's eKYC
- Field verification report by WEA/WWDS

## 3. Eligibility criterion (profession wise)

|   | Criterion                                                                                        | Barbers                       | Tailors                                                                 | Washermen                                                                                        |
|---|--------------------------------------------------------------------------------------------------|-------------------------------|-------------------------------------------------------------------------|--------------------------------------------------------------------------------------------------|
| 1 | Certificate of<br>Registration of<br>Establishment –<br>Sec2(d) and 4(2)                         | Mandatory                     | Mandatory                                                               | Mandatory                                                                                        |
| 2 | Ownership                                                                                        | Must be Owner                 | Must be Owner                                                           | Must be Owner                                                                                    |
| 3 | Source of Livelihood                                                                             | Source of livelihood          | Source of<br>livelihood                                                 | Source of<br>livelihood                                                                          |
| 4 | Location                                                                                         | Commercial Space              | <ul> <li>Commercial<br/>Space</li> <li>Residential<br/>Space</li> </ul> | <ul> <li>Commercial<br/>space</li> <li>Residential<br/>space</li> <li>Mobile<br/>Shop</li> </ul> |
| 5 | Caste                                                                                            | Nayee Brahmins<br>only        | Any Caste                                                               | Rajakas only                                                                                     |
| 6 | Other schemes –<br>1.YSR Matsyakara<br>Bharosa<br>2.YSR Vahanamitra<br>3.YSR Nethanna<br>Nestham | Applicant Should<br>not avail | Applicant Should<br>not avail                                           | Applicant<br>Should not avail                                                                    |
| 7 | Six Step Criterion                                                                               | Mandatory                     | Mandatory                                                               | Mandatory                                                                                        |

## 4. Application registration procedure

#### **4.1BoP** App

- In the BOP app, in the Jagananna Chedodu module, **old applicants**' data is already loaded.
- Search by Aadhaar option is provided. In case applicant's Aadhaar is found, his/her basic details will be pre-filled.
- In case the applicant's Aadhaar is not found, then a **new application** can be registered.
- In the BOP App, the WEA/WWDS captures the
  - 1. applicant's profession
  - 2. details regarding establishment (establishment Location, establishment age, Dependency on profession)
  - 3. a selfie with the applicant along with his/her establishment (geo tag and time stamp
  - 4. biometric / OTP eKYC of applicant

#### 4.2 NBM Portal

- Applicant data captured in the BoP app will be made available in the WEA/WWDS logins in the NBM Portal.
- Applications will be forwarded to concern WEA/WWDS in secretariats where establishments were registered.
- In the Scheme verification dashboard, each application can be selected and viewed.
- For each application, the following certificates shall be validated
  - 1. Income Certificate.
    - 2. Caste Certificate.
    - 3. Certificate of Registration of Establishment.

## 5. Application Workflow

#### Welfare and Education Assitant (WEA)/Ward Welfare & Development Secretary (WWDS)

Regstration and verification of old and new applications through **BOP app** and **NBM Portal.** 

#### Mandal Parishad Development Officer (MPDO) / Municipal Commissioner (MC)

The application shall be verified on NBM portal and forwarded to the next level

### **Executive Director, BC Corporation (ED BC)**

The application shall be verified on NBM portal and forwarded to next level

### **District Collector**

Final Approval of Eligible Beneficiaries

**Note:** Unlike other schemes the DA/WEDPS is not involved in application registration in this scheme.

The WEA/WWDS is responsible for registration of applications and verification.

## 6. Instructions for Application Registration in BOP App

**NOTE:** WEA/WWDS belonging to the secretariat where the applicant's shop is present is responsible for registering and verifying the application.

a. Login to BOP app, by authenticating Aadhaar number of WEA/WWDS WEA/WWDS యొక్క ఆధార్ సెంబర్ Authentication ద్వారా Beneficiary Out Reach

 Image: Solution - 1.1
 Image: Solution - 1.1

 Image: Solution - 1.1
 Image: Solution - 1.1

 Image: Solution - 1.1
 Image: Solution - 1.1

 Image: Solution - 1.1
 Image: Solution - 1.1

 Image: Solution - 1.1
 Image: Solution - 1.1

 Image: Solution - 1.1
 Image: Solution - 1.1

 Image: Solution - 1.1
 Image: Solution - 1.1

 Image: Solution - 1.1
 Image: Solution - 1.1

 Image: Solution - 1.1
 Image: Solution - 1.1

 Image: Solution - 1.1
 Image: Solution - 1.1

 Image: Solution - 1.1
 Image: Solution - 1.1

 Image: Solution - 1.1
 Image: Solution - 1.1

 Image: Solution - 1.1
 Image: Solution - 1.1

 Image: Solution - 1.1
 Image: Solution - 1.1

 Image: Solution - 1.1
 Image: Solution - 1.1

 Image: Solution - 1.1
 Image: Solution - 1.1

 Image: Solution - 1.1
 Image: Solution - 1.1

 Image: Solution - 1.1
 Image: Solution - 1.1

 Image: Solution - 1.1
 Image: Solution - 1.1

 Image: Solution - 1.1
 Image: Solution - 1.1

 Image: Solution - 1.1
 Image: Solution - 1.1

 Image: Solution - 1.1
 Image: Solution - 1.1</

b. After logging in the following screen can be seen. Click on "Chedhodu" module. WEA/WWDS Beneficiary Out Reach Program App లాగిన్ అయిన తరువాత మీకు ఈ క్రింది

విధంగా స్కీస్ కనిపిస్తుంది.

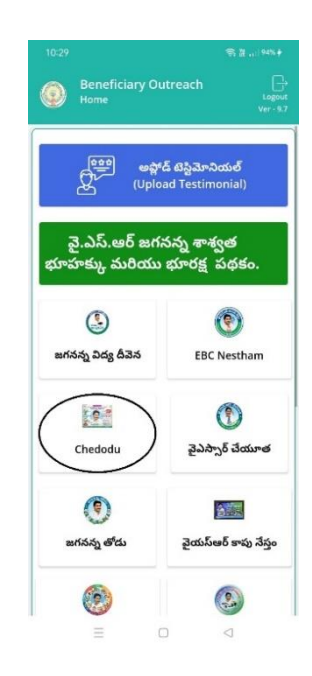

Program App Login అవాఁలి.

c. Upon clicking the "Chedodu" module on the home screen, the following screen is shown. Click on "verification (September-2023)". Home Screen లో Chedodu మీద క్లిక్ చేస్తే మీకు ఈ క్రింది విధముగా స్క్రీన్ కనిపిస్తుంది.

| Home [ Chedo    | odu - 2023 ]<br>ver - 15.5                |
|-----------------|-------------------------------------------|
| Acknowledgement | Verification August - 2023<br>(Suraksha ) |
|                 |                                           |

d. In "Verification (September- 2023)" page, the WEA/WWDS can search for previous year beneficiary by name or select the secretariat code and cluster ID. The list of previous year beneficiaries in the respective secretariat and cluster code are shown. From the list select the applicant.

Home [Chedodu] లో verification (September- 2023) మీద క్లిక్ చేస్తే మీకు ఈ క్రింది

విధముగా స్కీస్ కనిపిస్తుంది. ఇక్కడ మీరు మీ యొక్క Secretariat Code మరియు Cluster ID లను

ఎంచుకుంటే, మీకు list వస్తుంది. List లో మీకు లబ్ధిదారుని పేరు, లబ్ధిదారుని ఆధార్ సెంబర్ ఉంటాయి.

List మీద click చేస్తే **Beneficiary Ekyc** Details స్కీన్ కనిపిస్తుంది.

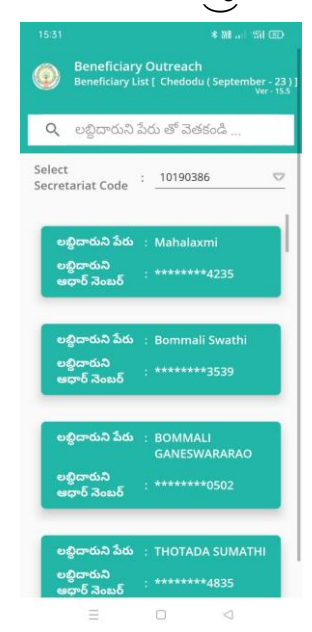

e. If the applicant is unavailable in the "verification (September- 2023)" page, the WEA/WWDS can select the "Search by Aadhaar" option.

Home [Chedodu] లో Search by Aadhaar/New application మీద క్లిక్ చేస్తే మీకు ఈ

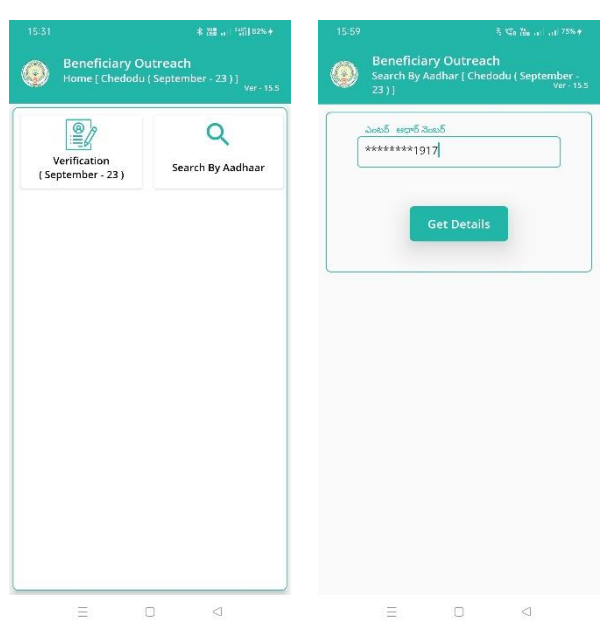

క్రింది విధముగా స్క్రీన్ కనిపిస్తుంది.

లబ్దిదారుని ఆధార్ సెంబర్ ని ఎంటర్ చేసి Get Details మీద క్లిక్ చేస్తే మీకు Beneficiary Ekyc Details స్క్రీన్ కనిపిస్తుంది.

| 15:37<br>Beneficiar<br>Beneficiary I                                                                              | ا به الله کې کې کې کې کې کې کې کې کې کې کې کې کې |                                                            |  |  |  |  |
|----------------------------------------------------------------------------------------------------|--------------------------------------------------|------------------------------------------------------------|--|--|--|--|
| Beneficiary<br>Name                                                                                               | :                                                | KORADA<br>SRINIVASARAO                                     |  |  |  |  |
| Beneficiary<br>Aadhaar<br>Number                                                                                  | 1                                                | *******1917                                                |  |  |  |  |
| Gender                                                                                                    | 1                                                | MALE                                                       |  |  |  |  |
| Date Of Birth                                                                                                    | -                                                | 08-09-1998                                                 |  |  |  |  |
| Mobile number                                                                                                    | :                                                | 9000051707                                                 |  |  |  |  |
| Select Applicant<br>status                                                                                        | :                                                | Live 🗢                                                     |  |  |  |  |
| Select<br>Profession                                                                                              | ;                                                | Tailor 🗢                                                   |  |  |  |  |
| Where is the esta<br>Commercial Space O<br>How old is the<br>establishment /<br>Shop ?<br>(Establishment<br>are l | Withol                                           | shment located ?<br>thin the O Mobile shop<br>use 1 year 🗢 |  |  |  |  |
| age)<br>≡                                                                                                    |                                                  |                                                            |  |  |  |  |

f. In the Beneficiary eKYC details - the Beneficiary name, UID, HHID, DOB and mobile number are provided. Select the option in the applicant status whether beneficiary is live, death or not recommended for sanction.

Beneficiary Ekyc Details స్ర్రీస్ లో Beneficiary Name, Beneficiary Aadhaar Number, household\_Id, Date of Birth (Age), Mobile Number Details ఉంటాయి. లబ్దిదారు స్థితి

టాకారం applicant status లో తగిన ఎంపికను ఎంచుకోండి live, death లేదా not recommended for sanction

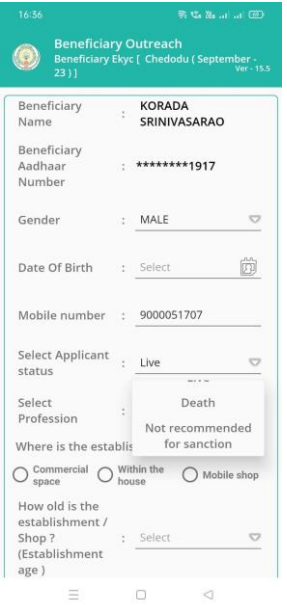

- g. If applicant status is live, then proceed with following steps.
  - Select the profession of the applicant.
  - Select where the establishment is located (Commercial Space/Within the house)
  - Select the Establishment age
  - Select the dependence on the profession.
  - Capture selfie with applicant clearly indicating the establishment.
  - Take eKYC

దరఖాస్తుదారు స్థితి live ఉంటే, ఈ క్రింది దశలను కొనసాగించండి

- లబ్ధిదారుని Details లో లబ్ధిదారుని Profession ని Select చేసుకోవారి.
- Establishment location ఎంచుకుని,
- establishment age ను select చేసుకోవారి
- Profession dependence ఎంచుకుని,
- Selfie photo తీసుకున్న తర్వాత లబ్దిదారుని తో Ekycచేయాలి.

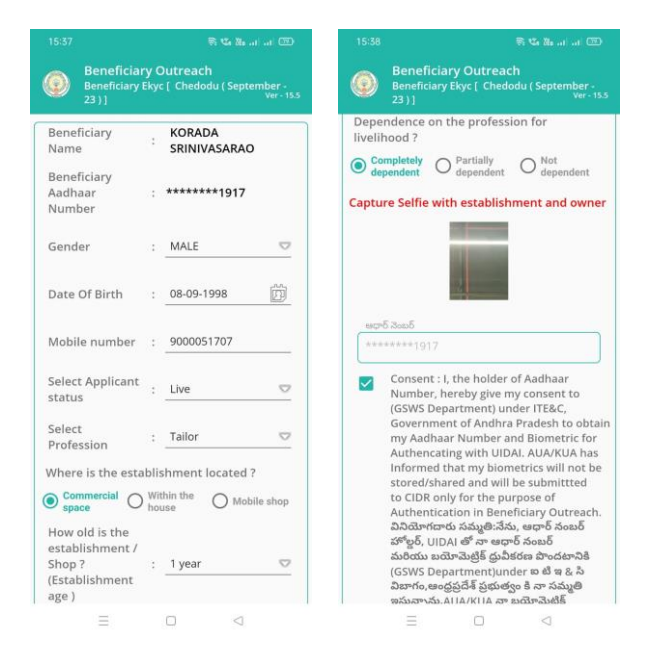

h. After doing the eKYC, the screen shows "Data saved successfully". Ekyc చేసిన తర్వాత Data Saved Successfully అని మెసేజ్ వస్తుంది.

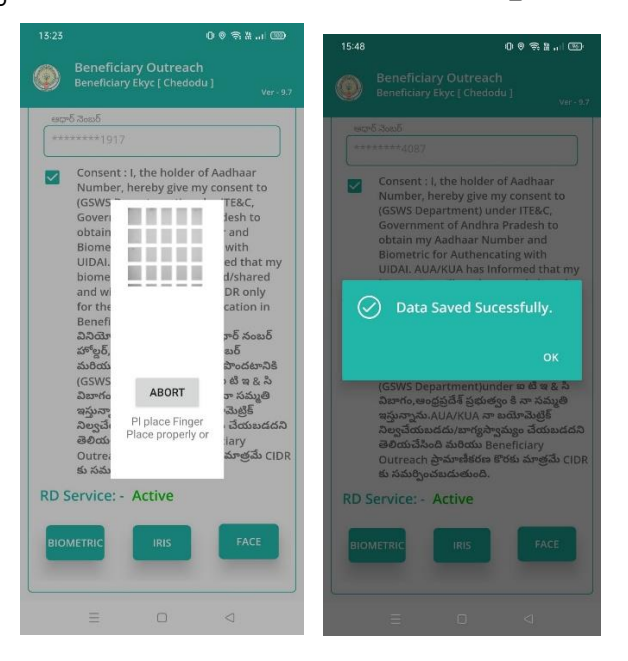

i. In the Beneficiary eKYC details, if applicant is died then select death option in applicant status and submit the application.

| Name                             | - | VASANABI LALI | THA |
|----------------------------------|---|---------------|-----|
| Beneficiary<br>Aadhaar<br>Number | : | *******1917   |     |
| Gender                           | ÷ | FEMALE        |     |
| Date Of Birth                    | : | 08-09-1999    | Ø   |
| Mobile number                    | : | 8790917495    |     |
| Select Applicant                 | : | Death         |     |

j. In the Beneficiary eKYC details, if functionary is not recommending the sanction of scheme to beneficiary the select the "Not recommended for sanction" option. Later selecting "Not recommended for sanction", select the appropriate reason for not recommending in next question and submit the application.

| Beneficiary<br>Name                     | - | KORADA<br>SRINIVASARAO                                                                   |
|-----------------------------------------|---|------------------------------------------------------------------------------------------|
| Beneficiary<br>Aadhaar<br>Number        | : | *******1917                                                                              |
| Sender                                  | : | MALE                                                                                     |
| Date Of Birth                           | : | Select                                                                                   |
| Mobile number                           | : | 9000051707                                                                               |
| Select Applicant<br>status              | : | Not recommended fc♡                                                                      |
| Select Reason<br>for Not<br>recommended | : | Availaed Vahana Mitr 🖓                                                                   |
| sanction                                |   | Nestham scheme<br>Not dependent<br>on profession / no<br>activity<br>Availed OAP pension |

Note:

After completion of registration and verification of Old/New applications in the BoP app, data will be pushed to WEA/WWDS logins of NBM portal for further action.

## 7. Instructions for Application Verification in NBM Portal

#### 7.1 WEA/WWDS Login

a. Please click on the URL <u>https://gsws-nbm.ap.gov.in/NBM/#!/Login</u> to login into the NBM Portal. The following screen is displayed.

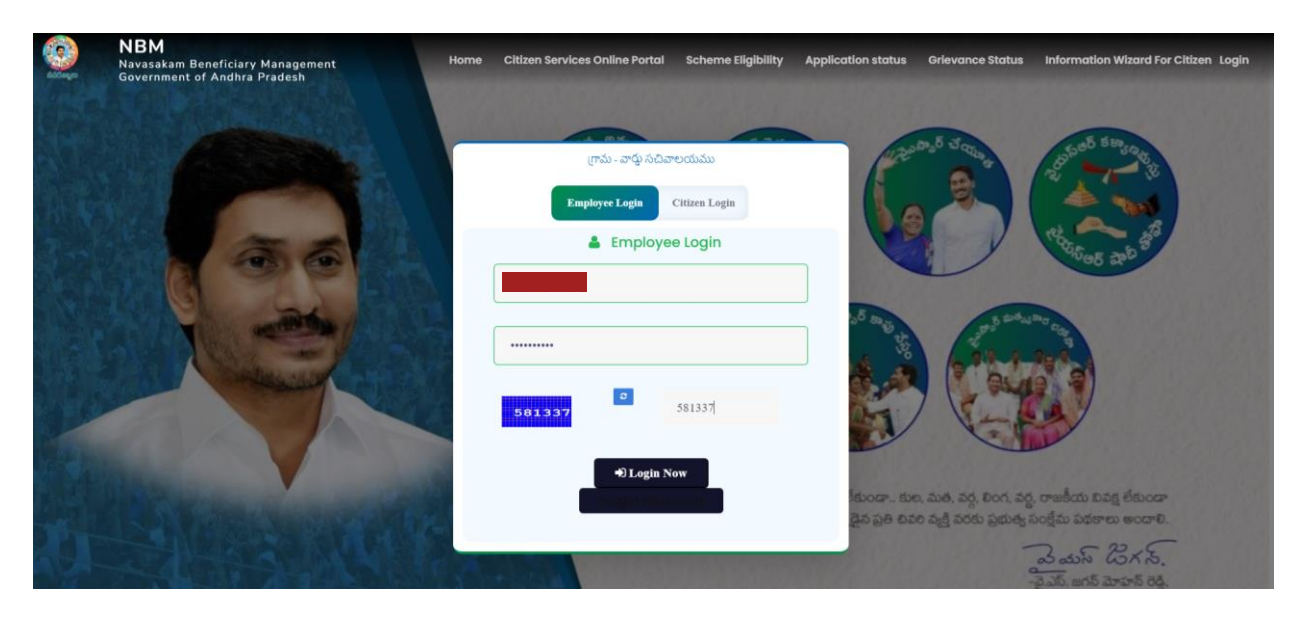

- b. After logging in to the NBM portal, the left side menu bar displays the following options as shown in picture.
  - Home
  - Scheme Eligibility Check
  - Track Application status
  - NBM Grievance Module
  - NBM Schemes Module
  - Reports Module
  - User Manuals
  - Update Profile

| NBM<br>Navasakam Benef<br>Government of And | iciary Management<br>Ihra Pradesh | Ş                                        | Sri V.S.Jagan Mohan Reddy<br>Hon'ble Chief Minister<br>Government of Andha Pradesh |
|---------------------------------------------|-----------------------------------|------------------------------------------|------------------------------------------------------------------------------------|
|                                             | ×                                 |                                          |                                                                                    |
|                                             | 10190248 - W                      | elfare & Educational Assistant - KOTABOM | MALI1                                                                              |
|                                             |                                   |                                          | Display Dashboard                                                                  |
|                                             |                                   |                                          |                                                                                    |
|                                             |                                   |                                          |                                                                                    |
|                                             |                                   |                                          |                                                                                    |
|                                             |                                   |                                          |                                                                                    |
|                                             |                                   |                                          |                                                                                    |
|                                             |                                   |                                          |                                                                                    |
|                                             |                                   |                                          |                                                                                    |
|                                             |                                   |                                          |                                                                                    |
|                                             |                                   |                                          |                                                                                    |
|                                             |                                   |                                          |                                                                                    |
|                                             |                                   |                                          |                                                                                    |

- c. Select the "NBM Scheme Module" and click on "Jagananna Chedodu" from the left side bar. The following tabs will be displayed as shown in picture above.
  - Jagananna Chedodu
    - Verification

|      | NBM<br>Navasakam Benef<br>Government of And | siary Management<br>Iva Pradesh Sri / S. Jagan Mohan Reddy<br>Notoble Charl Minister<br>Government of Andhus Pradesh | Ţ |
|------|---------------------------------------------|----------------------------------------------------------------------------------------------------|---|
| Home |                                             | x                                                                                                    |   |
|      |                                             | 10190248 - Welfare & Educational Assistant - KOTABOMMALI1                                                            |   |
|      |                                             | Display Dashboard                                                                                                    |   |
|      |                                             |                                                                                                    |   |
|      |                                             |                                                                                                    |   |
|      |                                             |                                                                                                    |   |
|      |                                             |                                                                                                    |   |
|      |                                             |                                                                                                    |   |
|      |                                             |                                                                                                    |   |
|      |                                             |                                                                                                    |   |
|      |                                             |                                                                                                    |   |
|      |                                             |                                                                                                    |   |
|      |                                             |                                                                                                    |   |
|      |                                             |                                                                                                    |   |

d. From the left side bar, under "Jagananna Chedodu", click on "Verification" button to open the scheme applications dashboard as follows. Click on "Verify" option to take further action on each application.

| Home                                                                          | ×      |                        |                        |        |                 |                             |                   |             |               |              |          |
|-------------------------------------------------------------------------------|--------|------------------------|------------------------|--------|-----------------|-----------------------------|-------------------|-------------|---------------|--------------|----------|
| + Scheme Eligibility Check                                                    |        |                        |                        | Scher  | ne Applica      | ation Dashboar              | d ( WE            | A)          |               |              |          |
| + Track Application Status                                                    |        |                        |                        | _      |                 |                             |                   |             |               |              |          |
| + NBM Grievance Module                                                        | то     | TAL                    |                        | PENDI  | NG              |                             |                   | СОМ         | IPLETED       |              |          |
| + NBM Schemes Module                                                          | 5      |                        |                        | 4      |                 |                             |                   |             |               |              |          |
| + Reports Module                                                              | Eina   | ncial Year 🖈           |                        |        |                 |                             |                   |             |               |              |          |
| + User Manuals                                                                | 20     | 23-2024                | Search                 |        |                 |                             |                   |             |               |              |          |
| + Update Profile                                                              |        |                        |                        |        |                 |                             |                   |             |               |              |          |
|                                                                               |        |                        |                        | Pendin | g applicat<br>D | ion to take acti<br>IETAILS | on ( W            | EA)         |               | Excel        | Download |
| Join Telegram group**GSWS WEA/WWDS<br>GROUP (OFFICIAL)* for getting real time |        |                        |                        |        | Andhana         |                             |                   |             |               |              |          |
| instructions/circulars/G.Os from GSWS<br>Department.*                         | ร.พอื่ | Application ID +       | ¢ Citizen Name         | Gender | No.             | Scheme Type 🕈               | Year <sup>‡</sup> | Mandal 🔶 🗘  | Secretariat 🔶 | Cluster ID 🔶 | Action 🗘 |
|                                                                               | 1      | \$19202329420447933615 | Kalamata Tirupati      | м      | 3615            | Jagananna<br>Chedodu        | 2023              | KOTABOMMALI | KOTABOMMALI1  | 10190248018  | Verify   |
|                                                                               | 2      | \$19202352138086196405 | Korni Jagga Rao        | м      | 6405            | Jagananna<br>Chedodu        | 2023              | KOTABOMMALI | KOTABOMMALI1  | 10190248015  | Verify   |
|                                                                               | 3      | S19202352859023168182  | Telagavalasa Venkatesh | м      | 8182            | Jagananna<br>Chedodu        | 2023              | KOTABOMMALI | KOTABOMMALI1  | 10190248015  | Verify   |

e. Once the verify button is clicked the application details can be seen. If beneficiary aadhar number is mapped with the caste, income and establishment certificate then details will be fetched as shown below.

| Navasakam Benefic<br>Government of Andh              | iary Management<br>ra Pradesh                                                                                                    |                                                                                                 |                                                                                                    |                                                                                                 |                                                                                                    |                                                                                                    |                                                                                                    |                                                                                                    |                                 | <u>g</u>                                                                                                    | Sri Y.S.Ja<br>Hon'ble Chie<br>Government                                                                                                    | i <b>gan Moha</b><br>ef Minister<br>of Andhra Prac      | in Reddy (                                                                                                    | <b>_</b> ,                                                                                                    |
|------------------------------------------------------|----------------------------------------------------------------------------------------------------|-------------------------------------------------------------------------------------------------|----------------------------------------------------------------------------------------------------|-------------------------------------------------------------------------------------------------|----------------------------------------------------------------------------------------------------|----------------------------------------------------------------------------------------------------|----------------------------------------------------------------------------------------------------|----------------------------------------------------------------------------------------------------|---------------------------------|----------------------------------------------------------------------------------------------------|----------------------------------------------------------------------------------------------------|---------------------------------------------------------|----------------------------------------------------------------------------------------------------|----------------------------------------------------------------------------------------------------|
| Home                                                 | ×                                                                                                    |                                                                                                 |                                                                                                    |                                                                                                 |                                                                                                    |                                                                                                    |                                                                                                    |                                                                                                    |                                 |                                                                                                    |                                                                                                    |                                                         |                                                                                                    |                                                                                                    |
| <ul> <li>Scheme Fligibility Check</li> </ul>         |                                                                                                    |                                                                                                 |                                                                                                    |                                                                                                 |                                                                                                    |                                                                                                    |                                                                                                    |                                                                                                    |                                 |                                                                                                    |                                                                                                    |                                                         |                                                                                                    |                                                                                                    |
|                                                      |                                                                                                    |                                                                                                 |                                                                                                    |                                                                                                 | SCH                                                                                                    | EME Applicat                                                                                                    | ion VERI                                                                                                    | FICATION                                                                                                    | I (WEA                          | )                                                                                                    |                                                                                                    |                                                         |                                                                                                    |                                                                                                    |
|                                                      |                                                                                                    | A                                                                                               | PPLICANT DETA                                                                                                    | ILS                                                                                             |                                                                                                    |                                                                                                    |                                                                                                    |                                                                                                    |                                 | Certificate                                                                                                    | view                                                                                                    |                                                         |                                                                                                    |                                                                                                    |
| <ul> <li>NBM Grievance Module</li> </ul>             |                                                                                                    |                                                                                                 |                                                                                                    |                                                                                                 |                                                                                                    | _                                                                                                    |                                                                                                    |                                                                                                    |                                 | Cast Certi                                                                                                    | ficate                                                                                                    |                                                         |                                                                                                    |                                                                                                    |
| NBM Schemes Module                                   | APPLICATION                                                                                                    | D                                                                                               | S192023                                                                                                    | 5213808                                                                                         | 36196405                                                                                                    |                                                                                                    |                                                                                                    |                                                                                                    |                                 |                                                                                                    |                                                                                                    |                                                         |                                                                                                    |                                                                                                    |
| + Reports Module                                     | APPLICANT NA                                                                                                    | AME                                                                                             | Korni Ja                                                                                                    | gga Rao                                                                                         |                                                                                                    |                                                                                                    | -2000 Q                                                                                                    | ම් මේ මේ මේ මේ                                                                                                    | Ş. Ç. Ç.                        | \$\$\$\$\$\$                                                                                                    | 9000 00 00                                                                                                    | <u>je ge ge ge</u>                                      |                                                                                                    |                                                                                                    |
| + User Manuals                                       | DATE OF ADDI                                                                                                    |                                                                                                 | Jaganar                                                                                                    | na cheo                                                                                         | odu                                                                                                    | Hot                                                                                                    | (3)                                                                                                    | ಗಾಷ                                                                                                    | iu - a                          | to it                                                                                                    | ನಿನಾಲ                                                                                                    | యము                                                     |                                                                                                    |                                                                                                    |
| + Update Profile                                     | GENDER                                                                                                    | ICATION                                                                                         | 21-AUG-                                                                                                    | 2025                                                                                            |                                                                                                    |                                                                                                    |                                                                                                    | 1                                                                                                    | 60                              | 6                                                                                                    | 6052500                                                                                                    | 2                                                       |                                                                                                    | 100                                                                                                    |
|                                                      |                                                                                                    | IBER                                                                                            | ××××-×                                                                                                    | XX-640                                                                                          | 5                                                                                                    | 1 Cás                                                                                                    | and a set                                                                                                    | -                                                                                                    |                                 | Same 6                                                                                                    | yanes                                                                                                    |                                                         |                                                                                                    |                                                                                                    |
|                                                      | SECRETARIAT                                                                                                    | NAME                                                                                            | котаво                                                                                                    | MMALI1                                                                                          | ~                                                                                                    |                                                                                                    |                                                                                                    |                                                                                                    |                                 |                                                                                                    |                                                                                                    |                                                         |                                                                                                    | Next                                                                                                    |
|                                                      |                                                                                                    |                                                                                                 |                                                                                                    |                                                                                                 |                                                                                                    |                                                                                                    |                                                                                                    |                                                                                                    |                                 |                                                                                                    |                                                                                                    |                                                         |                                                                                                    |                                                                                                    |
|                                                      |                                                                                                    |                                                                                                 |                                                                                                    |                                                                                                 |                                                                                                    | APPI                                                                                                    | CATION DET                                                                                                    | A11 5                                                                                                    |                                 |                                                                                                    |                                                                                                    |                                                         |                                                                                                    |                                                                                                    |
| GROUP (OFFICIAL)* for getting real time              |                                                                                                    |                                                                                                 |                                                                                                    |                                                                                                 |                                                                                                    | Art                                                                                                    |                                                                                                    | HILD .                                                                                                    |                                 |                                                                                                    |                                                                                                    |                                                         |                                                                                                    |                                                                                                    |
| Instructions/circulars/G.Os from GSWS<br>Department* | APPLICATION ID                                                                                                    |                                                                                                 |                                                                                                    |                                                                                                 |                                                                                                    |                                                                                                    |                                                                                                    | S19202352                                                                                                    | 13808619                        | 6405                                                                                                    |                                                                                                    |                                                         |                                                                                                    |                                                                                                    |
|                                                      | APPLICANT NAME                                                                                                    |                                                                                                 |                                                                                                    |                                                                                                 |                                                                                                    |                                                                                                    |                                                                                                    | Korni Jagg                                                                                                    | a Rao                           |                                                                                                    |                                                                                                    |                                                         |                                                                                                    |                                                                                                    |
|                                                      |                                                                                                    |                                                                                                 |                                                                                                    |                                                                                                 |                                                                                                    |                                                                                                    |                                                                                                    |                                                                                                    |                                 |                                                                                                    |                                                                                                    |                                                         |                                                                                                    |                                                                                                    |
|                                                      | ESTABLISHMENT P                                                                                                    | PERIOD                                                                                          |                                                                                                    |                                                                                                 |                                                                                                    |                                                                                                    |                                                                                                    |                                                                                                    |                                 |                                                                                                    |                                                                                                    |                                                         |                                                                                                    |                                                                                                    |
|                                                      | ESTABLISHMENT L                                                                                                    | OCATION                                                                                         |                                                                                                    |                                                                                                 |                                                                                                    |                                                                                                    |                                                                                                    |                                                                                                    |                                 |                                                                                                    |                                                                                                    |                                                         |                                                                                                    |                                                                                                    |
|                                                      | ESTABLISHMENT [                                                                                                    | DEPENDENC                                                                                       | E                                                                                                    |                                                                                                 |                                                                                                    |                                                                                                    |                                                                                                    |                                                                                                    |                                 |                                                                                                    |                                                                                                    |                                                         |                                                                                                    |                                                                                                    |
|                                                      | APPLICATION STAT                                                                                                    | TUS                                                                                             |                                                                                                    |                                                                                                 |                                                                                                    |                                                                                                    |                                                                                                    |                                                                                                    |                                 |                                                                                                    |                                                                                                    |                                                         |                                                                                                    |                                                                                                    |
|                                                      | ESTABLISHMENT F                                                                                                    | PROOF                                                                                           |                                                                                                    |                                                                                                 |                                                                                                    |                                                                                                    |                                                                                                    | ESTABLISH                                                                                                    | IMENT PR                        | DOF                                                                                                    |                                                                                                    |                                                         |                                                                                                    |                                                                                                    |
|                                                      |                                                                                                    |                                                                                                 |                                                                                                    |                                                                                                 |                                                                                                    |                                                                                                    |                                                                                                    |                                                                                                    |                                 |                                                                                                    |                                                                                                    |                                                         |                                                                                                    |                                                                                                    |
|                                                      |                                                                                                    |                                                                                                 |                                                                                                    |                                                                                                 |                                                                                                    |                                                                                                    |                                                                                                    |                                                                                                    |                                 |                                                                                                    |                                                                                                    |                                                         |                                                                                                    |                                                                                                    |
|                                                      |                                                                                                    |                                                                                                 |                                                                                                    |                                                                                                 |                                                                                                    | Fa                                                                                                    | amily Detail                                                                                                    | s                                                                                                    |                                 |                                                                                                    |                                                                                                    |                                                         |                                                                                                    |                                                                                                    |
|                                                      | Name of the Citizen                                                                                                    | Gender                                                                                          | Date Of Birth                                                                                                    | Caste                                                                                           | Mobile Number                                                                                                    | Fa<br>Wet Land(Acres)                                                                                                    | amily Detail<br>Dry Land(A                                                                                                    | S<br>cres) Prope                                                                                                    | rty(Sqft)                       | Vehicle(Y/N)                                                                                                    | Govt Em                                                                                                    | ployee(Y/N)                                             | Income Tax(Y/N                                                                                                    | ) Power(Units                                                                                                    |
|                                                      | Name of the Citizen<br>JAGGA RAO                                                                                                    | Gender<br>MALE                                                                                  | Date Of Birth<br>01-Jan-1973                                                                                                    | Caste<br>BC                                                                                     | Mobile Number                                                                                                    | Fa<br>Wet Land(Acres)<br>0                                                                                                    | amily Detail<br>Dry Land(A<br>0                                                                                                    | S Cres) Prope 0                                                                                                    | rty(Sqft)                       | Vehicle(Y/N)<br>NO                                                                                                    | Govt Em                                                                                                    | ployee(Y/N)                                             | Income Tax(Y/N                                                                                                    | Power(Units<br>88                                                                                                    |
|                                                      | Name of the Citizen<br>JAGGA RAO<br>YOGANANDA                                                                                                    | Gender<br>MALE<br>MALE                                                                          | <b>Date Of Birth</b><br>01-Jan-1973<br>01-Jan-2001                                                                                                    | Caste<br>BC<br>BC                                                                               | Mobile Number           9999999999           99999999999                                                                                                    | Fa<br>Wet Land(Acres)<br>0<br>0                                                                                                    | <b>Dry Land(A</b><br>0<br>0                                                                                                    | S Cres) Propo 0 0 0                                                                                                    | rty(Sqft)                       | Vehicle(Y/N)<br>NO<br>NO                                                                                                    | NO<br>NO                                                                                                    | ployce(Y/N)                                             | NO                                                                                                    | <ul> <li>Power(Units</li> <li>88</li> <li>0</li> </ul>                                                                                                    |
|                                                      | Name of the Citizen<br>JAGGA RAO<br>YOGANANDA<br>LAVANYA KUMARI                                                                                                    | Gender<br>MALE<br>MALE<br>FEMALE                                                                | <b>Date Of Birth</b><br>01-Jan-1973<br>01-Jan-2001<br>15-Aug-2001                                                                                                    | Caste<br>BC<br>BC<br>BC                                                                         | Mobile Number           9999999999           9999999999           9999999999           9999999999                                                                                                    | Fa<br>Wet Land(Acres)                                                                                                    | Dry Land(A<br>0<br>0<br>0                                                                                                    | SCRESS Propo<br>0<br>0<br>0<br>0                                                                                                    | rty(Sqft)                       | Vehicle(Y/N)<br>NO<br>NO<br>NO                                                                                                    | Govt Em       NO       NO       NO                                                                                                    | ployee(Y/N)                                             | Income Tax(Y/N<br>N0<br>N0<br>N0                                                                                                    | Power(Units           88           0           0                                                                                                    |
|                                                      | Name of the Citizon<br>DAGGA RAO<br>YOGANANDA<br>LAVANYA KUMARI<br>KORNI SARADHA                                                                                                    | Gender<br>MALE<br>MALE<br>FEMALE<br>FEMALE                                                      | Date Of Birth           01-Jan-1973           01-Jan-2001           15-Aug-2001           01-Jan-1977                                                                                                    | Caste<br>BC<br>BC<br>BC<br>BC<br>BC                                                             | Mobile Number           9999999999           9999999999           9999999999           9999999999           9999999999           9999999999                                                                                                    | Fa<br>Wet Land(Acres)<br>0<br>0<br>0<br>0<br>0                                                                                                    | Dry Land(A<br>0<br>0<br>0<br>0<br>0                                                                                                    | IS<br>Cres) Prope<br>0<br>0<br>0<br>0<br>0<br>0                                                                                                    | rty(Sqft)                       | Vehicle(V/N)<br>NO<br>NO<br>NO<br>NO                                                                                                    | Govt Em       NO       NO       NO       NO       NO                                                                                                    | ployee(Y/N)                                             | Income Tax(Y/M<br>NO<br>NO<br>NO<br>NO                                                                                                    | Power(Units           88           0           0           0           0                                                                                                    |
|                                                      | Name of the Citizen<br>JAGGA RAO<br>YOGANANDA<br>LAVANYA KUMARI<br>KORNI SARADHA                                                                                                    | Gender<br>MALE<br>MALE<br>FEMALE<br>FEMALE                                                      | Date Of Birth<br>01-Jan-1973<br>01-Jan-2001<br>15-Aug-2001<br>01-Jan-1977                                                                                                    | Caste<br>BC<br>BC<br>BC<br>BC                                                                   | Mobile Number           0000000000         000000000           00000000000         0000000000           00000000000         0000000000                                                                                                    | Fa<br>Wet Land(Acres)<br>0<br>0<br>0                                                                                                    | Dry Land(A<br>0<br>0<br>0<br>0                                                                                                    | S Cros) Propo 0 0 0 0 0 0 0 0 0 0 0 0 0 0 0 0 0 0                                                                                                    | rty(Sqft)                       | Vehicle(Y/N)<br>NO<br>NO<br>NO<br>NO                                                                                                    | Oovt Em       NO       NO       NO       NO       NO                                                                                                    | ployee(Y/N)                                             | Income Tax(Y/N<br>NO<br>NO<br>NO<br>NO                                                                                                    | <ul> <li>Power(Units)</li> <li>88</li> <li>0</li> <li>0</li> <li>0</li> <li>0</li> </ul>                                                                                                    |
|                                                      | Name of the Citizen<br>JAGGA RAO<br>YOGANANDA<br>LAVANYA KUMARI<br>KORNI SARADHA                                                                                                    | Gender<br>MALE<br>MALE<br>FEMALE<br>FEMALE                                                      | Date Of Birth<br>01-Jan-1973<br>01-Jan-2001<br>15-Aug-2001<br>01-Jan-1977                                                                                                    | Caste<br>BC<br>BC<br>BC<br>BC                                                                   | Mobile Number           9999999999           9999999999           9999999999           9999999999           9999999999           9999999999                                                                                                    | Fa<br>Wet Land(Acres)<br>0<br>0<br>0<br>0<br>Caste (                                                                                                    | Dry Land(A<br>0<br>0<br>0<br>0<br>0<br>0<br>0<br>0<br>0<br>0<br>0<br>0                                                                                                    | is creal Propo<br>0 0 0 0 0 0 0 0 0 0 0 0 0 0 0 0 0 0 0                                                                                                     | rty(Sqft)                       | Vehicle(Y/N)<br>NO<br>NO<br>NO<br>NO                                                                                                    | Covt Employee NO NO NO NO NO                                                                                                    | ployee(Y/N)                                             | Income Tax(Y/N<br>NO<br>NO<br>NO<br>NO                                                                                                    | Power(Units<br>88<br>0<br>0<br>0<br>0<br>0                                                                                                    |
|                                                      | Name of the Citizen<br>JAGGA RAO<br>YOGANANDA<br>LAVANYA KUMARI<br>KORNI SARADHA                                                                                                    | Gender<br>MALE<br>MALE<br>FEMALE<br>FEMALE                                                      | Date of Birth           01-Jan-1973           01-Jan-2001           15-Aug-2001           01-Jan-1977                                                                                                    | Ceste<br>BC<br>BC<br>BC<br>BC                                                                   | Mobile Number           9999999999           9999999999           9999999999           9999999999           9999999999           9999999999           9999999999           9999999999           9999999999           9999999999                                                                                                    | Fe<br>Wet Land(Acres)<br>0<br>0<br>0<br>0<br>Caste 0                                                                                                    | amily Detail<br>Dry Land(A<br>0<br>0<br>0<br>0<br>0<br>0<br>0<br>0<br>0<br>0<br>0<br>0<br>0<br>0<br>0<br>0<br>0<br>0<br>0                                                                                                    | IS Cross) Prope 0 0 0 0 0 0 Cotalls Catalogue                                                                                                    | rty(Sqft)                       | Vehicle(V/N)<br>NO<br>NO<br>NO                                                                                                    | Oovt Em<br>NO<br>NO<br>NO<br>NO                                                                                                    | playee(Y/N)                                             | Income Tax(Y/N<br>N0<br>N0<br>N0<br>N0                                                                                                    | Power(Units           88           0           0           0           0           0                                                                                                    |
|                                                      | Name of the Citizen<br>JAGGA RAO<br>YOGANANDA<br>LAVANYA KUMARI<br>KORNI SARADHA                                                                                                    | Gondor<br>MALE<br>MALE<br>FEMALE<br>FEMALE                                                      | Date Of Birth           01-Jan-1973           01-Jan-2001           15-Aug-2001           01-Jan-1977                                                                                                    | Caste<br>BC<br>BC<br>BC<br>BC                                                                   | Hobile Number           0999999999         999999999           0999999999         999999999           0999999999         999999999           0999999999         999999999           0999999999         999999999           0999999999         999999999           0999999999         999999999           0999999999         999999999           0999999999         999999999           0999999999         999999999           0999999999         9999999999           09999999999         9999999999           09999999999         9999999999           09999999999         9999999999           09999999999         9999999999           09999999999         999999999           09999999999         999999999           09999999999         9999999999           0999999999         99999999999           0999999999         9999999999           0999999999         999999999999999999           09999999999999         999999999999999999999999999999999999                                                                                                    | Fe Wet Land(Acres) 0 0 0 0 0 Caste 0 Lands Kotabomm                                                                                                    | Dry Land(A)<br>0<br>0<br>0<br>0<br>0<br>0<br>0<br>0<br>0<br>0<br>0<br>0<br>0                                                                                                    | is Prope<br>0<br>0<br>0<br>0<br>0<br>0<br>0<br>0<br>0<br>0<br>0<br>0<br>0<br>0<br>0<br>0<br>0<br>0<br>0                                                                                                    | rty(Sqft)<br>te SubC<br>A Nayi  | Vehicle(Y/N)<br>NO<br>NO<br>NO<br>Seste Oc                                                                                                    | Covt Em<br>NO<br>NO<br>NO<br>NO<br>NO<br>NO                                                                                                    | ployee(Y/N)<br>Authorized<br>Tahsildar                  | Income Tax(V/M<br>N0<br>N0<br>N0<br>N0<br>By Designation(V/                                                                                                    | D         Power(Units           88         0           0         0           0         0           0         0                                                                                                    |
|                                                      | Name of the Citizen<br>DAGGA RAO<br>YOGANANDA<br>LAVANYA KUMARI<br>KORNI SARADHA                                                                                                    | Gender<br>MALE<br>FEMALE<br>FEMALE<br>Application                                               | Date Of Birth           01-Jan-1973           01-Jan-2001           15-Aug-2001           01-Jan-1977           01-Jan-1977           01-Jan-1977           Adcertificate                                                                                                    | Caste<br>BC<br>BC<br>BC<br>BC<br>BC<br>BC                                                       | Mobile Number           9090999999           9090999999           9090999999           9090999999           9090999999           9090999999           9090999999           9090999999           9090999999           9090999999           9090999999           9090999999           9090999999           9090999999           9090999999           9090999999           9090999999           9090999999           9090999999           9090999999           90909999999           9090999999           9090999999           9090999999           9090999999           9090999999           9090999999           9090999999           9090999999           9090999999           9090999999           909099999           909099999           909099999           909099999           909099999           90909999           9090999           9090999           909099           90909           909099           90909                                                                                                    | Fé Wet Land(Acres) 0 0 0 0 0 0 Case 0 Case 0 Mandal Kulam Kotabomm                                                                                                    |                                                                                                    | is Properties of the second second se | tte SubC<br>A Nayi-             | Vehicle(//N)<br>NO<br>NO<br>NO<br>Caste Ge                                                                                                    | Over Employee Over Employee O | ployee(Y/N)<br>Authorized<br>Tahsiidar                  | Income Tax(V/N<br>N0<br>N0<br>N0<br>N0<br>By Designation(Y                                                                                                    | Power(Units           88           0           0           0           0           0           VI           Last Modif           2023-02-1                                                                                                    |
|                                                      | Name of the Citizen<br>JAGGA RAO<br>VOGANANDA<br>LAVANYA KUMARI<br>KORNI SARADHA<br>Application Id<br>CGC220202062379<br>Application Id                                                                                                    | Gender<br>MALE<br>FEMALE<br>FEMALE<br>Application                                               | Date Of Birth           01-Jan-1973           01-Jan-2001           15-Aug-2001           01-Jan-1977           In Type           A           ddertificate           K           Type           Application                                                                                                    | Ceste<br>BC<br>BC<br>BC<br>BC<br>BC                                                             | Hobile Humber           9090909090         9090909090           90909090909         9090909090           90909090909         9090909090           90909090909         9090909090           90909090909         9090909090           90909090909         9090909090           90909090909         9090909090           90909090909         9090909090           90909090909         9090909090           90909090909         9090909090           90909090909         9090909090           90909090909         9090909090           90909090909         9090909090           90909090909         9090909090           90909090909         9090909090           90909090909         9090909090           90909090909         9090909090           90909090909         9090909090           90909090909         9090909090           90909090909         9090909090           90909090909         9090909090           90909090909         9090909090           90909090909         90909090           90909090909         90909090           90909090909         90909090           90909090909         9090909090           9090                                                                                                    | Fe Wet Land(Acres) 0 0 0 0 Caste 0 Caste 0 Mandal Mandal Mandal Mandal                                                                                                    | mily Detail<br>Dry Land(A<br>0<br>0<br>0<br>Certificate I<br>Secretz<br>KOTABO<br>Socretariat                                                                                                    | IS Creal Prope 0 0 0 0 0 0 Cetails Ceta MMILI BC-                                                                                                    | rty(Sqft)<br>te Sub(<br>A Nayi- | Vehicle(Y/N)<br>NO<br>NO<br>NO<br>Casta Ge<br>D-brahmin Mu                                                                                                    | Oovt Em     No     No     No     No     No                                                                                                    | ployee(Y/N)<br>Authorized<br>Tahsildar                  | Income Tax(V/N N N N N N Py Designation(V/                                                                                                    | D         Power(Units           88         0           0         0           0         0           V10         Last Modif           2023-02-1                                                                                                    |
|                                                      | Name of the Citizen<br>DaGGA RAO<br>VOGANANDA<br>LAVANYA KUMARI<br>KORNI SARADHA<br>Application Id<br>CGC230202062379<br>Application Id<br>IC230202061595                                                                                                    | Gender<br>MALE<br>MALE<br>FEMALE<br>FEMALE<br>Application<br>IncomeCent                         | Date Of Birth           01-Jan-1973           01-Jan-2001           15-Aug-2001           01-Jan-1977           Addrettificate           K           Type           Applic           fifcate           KORNIN                                                                                                    | Caste<br>BC<br>BC<br>BC<br>BC<br>C<br>C<br>NNI JA                                               | Hobile Humber           9999999999           9999999999           99999999999           99999999999           99999999999           99999999999           99999999999           99999999999           99999999999           99999999999           99999999999           99999999999           99999999999           99999999999           99999999999           99999999999           999999999999           9999999999999           9999999999999           99999999999999999           99999999999999999999999999           999999999999999999999999999999999999                                                                                                    | Wet Land(Acres)           0           0           0           0           0           0                                                                                                    | mily Detail<br>Dry Land(A)<br>0<br>0<br>0<br>0<br>0<br>0<br>0<br>0<br>0<br>0<br>0<br>0<br>0                                                                                                    | s creal Prope 0 0 0 0 0 0 0 0 0 0 0 0 0 0 0 0 0 0 0                                                                                                    | te SubC<br>A Nayi               | Vehicle(V/N)<br>NO                                                                                                    | Covt Em     No     No     No     No     No     No     No                                                                                                    | Ployee(Y/N)<br>Authorized<br>Tahsildar                  | Income Tax(V/N)           N0           N0           By Designation(Y)           C           C <td>D         Power(Units           88         0           0         0           0         0           XM         Last Model           2023-02-1           13.25-18</td>                                                                                                    | D         Power(Units           88         0           0         0           0         0           XM         Last Model           2023-02-1           13.25-18                                                                                                    |
|                                                      | Application Id<br>IC230202061595                                                                                                    | Gender<br>MALE<br>MALE<br>FEMALE<br>FEMALE<br>Integrate<br>Application                          | Date Of Birth           01-Jan-1973           01-Jan-2001           15-Aug-2001           01-Jan-1977           01-Jan-1977           01-Jan-1977           01-Jan-1977           01-Jan-1977           01-Jan-1977           01-Jan-1977           01-Jan-1977           01-Jan-1977           01-Jan-1977           01-Jan-1977           01-Jan-1977                                                                                                    | Caste<br>BC<br>BC<br>BC<br>BC<br>BC<br>BC                                                       | Hobile Number           999999999         999999999           9999999999         999999999           9999999999         999999999           Name         District           Joscarkan         SRIKARKULAN                                                                                                    | Wet Land(Acres)           0           0           0           0           0           0           0           0           0           0           0           0           0           0           0           0           0           0           0           0           0           0           0           0           0           0           0           0           0           0           0           0           0           0           0           0           0           0           0           0           0           0           0           0           0           0           0           0           0           0           0           0                                                                                                    |                                                                                                    | S                                                                                                    | te SubC<br>A Nayi-              | Vehicle(V/N)           NO           NO           NO           Seste           Ge-<br>brahmin           QV/N)           Author           Cly/N)           Author                                                                                                    | Covt Em<br>NO     NO     NO     NO     NO     NO     NO     Ino                                                                                                    | Authorized<br>Tahsiidar                                 | Income Tex(V/N)           N0           N0           N0                                                                                                    | D         Power(Units           88         0           0         0           0         0           2023-02-1           13.25-18                                                                                                    |
|                                                      | Name of the Citizon<br>JAGGA RAO<br>YOGANANDA<br>LAVANYA KUMARI<br>KORNI SARADHA<br>Application Id<br>IC230202061595                                                                                                    | Cender<br>MALE<br>MALE<br>FEMALE<br>FEMALE<br>FEMALE                                            | Oato Of Birth       01-Jan-1973       01-Jan-2001       15-Aug-2001       15-Aug-2001       01-Jan-1977       Aug-2001       Ol-Jan-1977       Aug-2001       Ol-Jan-1977       Aug-2001       Ol-Jan-1977       Aug-2001       Ol-Jan-1977       Aug-2001       Ol-Jan-1977       Aug-2001       Aug-2001      | Ceste<br>BC<br>BC<br>BC<br>BC<br>BC<br>BC                                                       | Hobile Humber           999999999           999999999           999999999           999999999           999999999           999999999           999999999           999999999           999999999           999999999           999999999           999999999           999999999           999999999           999999999           999999999           999999999           9999999999           9999999999           9999999999           9999999999           9999999999           9999999999           9999999999           9999999999           9999999999           9999999999           9999999999           9999999999           9999999999           9999999999           9999999999           999999999           999999999           999999999           99999999           99999999           9999999           999999           99999           99999           99999           99999           99                                                                                                    | Fe Wet Land(Acres) O O O O O O Caste O V V Land Kotabomn I Kotabomn I Kotabom I Kotabom I Kotabom I Kotabomn I Kotabom I Kotabom I | Dry Land(A     O     O     O     O     O     Construction     Construction     Kotable     Kotable     Kotabl | S                                                                                                    | te SubC<br>A Nayi-              | Vehicle(V/N)<br>NO VINO<br>NO VINO<br>VINO<br>NO VINO<br>NO VINO<br>NO VINO<br>NO VINO<br>NO VINO<br>VINO<br>NO VINO<br>NO VINO<br>NO VINO<br>NO VINO<br>NO VINO<br>NO VINO<br>NO VINO<br>NO VINO<br>NO VINO<br>VINO<br>VINO<br>VINO<br>VINO<br>VINO<br>VINO<br>VINO | Covt Em<br>NO     NO     NO     NO     NO     NO                                                                                                    | Authorized<br>Tahsiidar<br>signation(V/N                | Income Tex(V/M)           N0           N0           N0           By Designation(Y)           Last Modified           2023-02-02*                                                                                                    | D         Power(Units           88         0           0         0           0         0           0         0           0         0           15:25:18         *                                                                                                    |
|                                                      | Name of the Citizon<br>JAGGA RAO<br>YOGANANDA<br>LAVANYA KUMARI<br>KORNI SARADHA<br>4<br>Application Id<br>CGC230202062379<br>Application Id<br>IC230202061595                                                                                                    | Cender<br>MALE<br>MALE<br>FEMALE<br>FEMALE<br>FEMALE<br>Application<br>IncomeCert               | Date Of Birth       01-Jan-1973       01-Jan-2001       15-Aug-2001       01-Jan-1977       Aug-2001       01-Jan-1977       Aug-2001       01-Jan-1977       K       Type       Application       ficate                                                                                                    | Ceste<br>BC<br>BC<br>BC<br>BC<br>C<br>RC<br>BC<br>C<br>RC<br>BC                                 | Hobile Humber           0999999999           9999999999           9999999999           9999999999           9999999999           9999999999           9999999999           9999999999           9999999999           9999999999           999999999           999999999           999999999           99999999           999999           9999999           99999           99999           99999           99999           99999           99999           99999           99999           99999           99999           99999           99999           99999           9999           9999           9999           9999           9999           9999           9999           9999           9999           9999           9999           9999           9999           9999           9999           999           999                                                                                                    | Vet Land(Acres)  Vet Land(Acres)  O  O  O  Caste C  Mandal  Mandal  Mandal  Kotabomnal  Establishme                                                                                                    |                                                                                                    | S<br>Cres) Prope<br>0<br>0<br>0<br>0<br>0<br>0<br>0<br>0<br>0<br>0<br>0<br>0<br>0                                                                                                    | te SubC<br>A Nayi-              | Vehicle(V/N)<br>NO                                                                                                    | Covt Em<br>NO<br>NO<br>NO<br>NO<br>ender(Y/N)<br>ale                                                                                                    | Authorized<br>Tahsildar                                 | Income Tex(V/M           N0           N0           N0           By Designation(Y)           Closed and the set of the set of the set | D         Power(Units           88         0           0         0           0         0           10         0           10         0           11         2023-02-1                                                                                                    |
|                                                      | Name of the Citizon<br>DAGGA RAO<br>VOGANANDA<br>LAVANYA KUMARI<br>KORNI SARADHA<br>4<br>Application Id<br>CGC230202061595                                                                                                    | Oender<br>MALE<br>MALE<br>FEMALE<br>FEMALE<br>FEMALE<br>Application<br>IncomeCert               | Date Of Birth 01-Jan-1973 01-Jan-2001 15-Aug-2001 01-Jan-1977 A1Certificate K Type Application K Norma N Norma N N N N N N N N N N N N N N N N N N N                                                                                                    | Caste<br>BC<br>BC<br>BC<br>BC<br>C<br>BC                                                        | Hobile Number           9999999999           9999999999           9999999999           9999999999           9999999999           9999999999           9999999999           9999999999           9999999999           9999999999           9999999999           9999999999           9999999999           999999999           999999999           999999999           999999999           999999999           9999999999           9999999999           9999999999           9999999999           999999999           9999999999           9999999999           9999999999           999999999           99999999           99999999           99999999           9999999           9999999           999999           9999999           999999           999999           99999           99999           99999           99999           99999           99999           99999           99999                                                                                                    | Fé       Wet Land(Acres)       0     0       0     0       0     0       0     0       0     0       0     0       0     0       0     0       0     0       0     Caste (       ULAM     Kotabomm       Mandal     1       Kotabommali     Address Type                                                                                                    | mily Detail<br>Dry Land(A<br>0<br>0<br>0<br>0<br>0<br>0<br>0<br>0<br>0<br>0<br>0<br>0<br>0                                                                                                    | S<br>Free<br>S<br>S<br>S<br>S<br>S<br>S<br>S<br>S<br>S<br>S<br>S<br>S<br>S                                                                                                    | te Subb<br>A Nayi-<br>Male      | Vehicle(V/N)<br>NO<br>NO<br>NO<br>Casta Ge<br>bbrahmin Ma<br>(V/N) Author<br>Deput                                                                                                    | Covt Em<br>NO<br>NO<br>NO<br>NO<br>NO<br>NO<br>NO<br>NO                                                                                                    | Authorized<br>Tahsildar                                 | Income Tex(V/N           N0           N0           N0           N0           By Designation(Y)           Last Modified           2023-02-02*           ar           Employer Name                                                                                                    | D         Power(Units           88         0           0         0           0         0           10         0           10         0           10         0           10         0           113:25:18         -                                                                                                    |
|                                                      | Namo of the Citizen CAGGA RAO VOGANANDA LAVANYA KUMARI KORNI SARADHA  Application Id CGC230202062379 Application Id IC230202061595   Number AP-519-4791-101902                                                                                                    | Cender<br>MALE<br>MALE<br>FEMALE<br>FEMALE<br>FEMALE<br>Application<br>IncomeCert               | Date Of Birth           01-Jan-1973           01-Jan-2001           15-Aug-2001           01-Jan-1977           Algentificate           Addentificate           K           Type           Application           Infrace           K           Type           Application           Growth           K           Type           Application           K           K           Type           Application           K           K                                                                                                    | Caste<br>BC<br>BC<br>BC<br>BC<br>C<br>BC<br>C<br>C<br>C<br>C<br>C<br>C<br>C<br>C<br>C<br>C<br>C | Hobile Number           9090990909           9090990909           9090990909           9090990909           9090990909           90909090909           90909090909           90909090909           90909090909           9090909090909           90909090909           90909090909           90909090909           90909090909           90909090909           90909090909           90909090909           90909090909           90909090909           90909090909           90909090909           90909090909           90909090909           90909090909           90909090909           90909090909           90909090909           90909090909           90909090909           90909090909           90909090909           90909090909           90909090909           90909090909           90909090909           90909090909           90909090909           90909090909           90909090909           90909090909           9090909090909           909090                                                                                                    | Wet Land(Acres)           0         -           0         -           0         -           0         -           0         -           0         -           0         -           0         -           0         -           0         -           0         -           0         -           0         -           0         -           0         -           Caste         -           Kotabom         -           Mandal         -           Kotabom         -           Establis         -           Address Typo         Ad           Present         2-1                                                                                                    | mily Detail<br>Dry Land(A<br>0<br>0<br>0<br>0<br>0<br>0<br>0<br>0<br>0<br>0<br>0<br>0<br>0                                                                                                    | Image: state state                         | rty(Sqft) te SubC A Nayl- Gende | Vehicle(V/N)<br>NO NO Centre of the second second seco                                                                                                    | Covt Em<br>NO<br>NO<br>NO<br>NO<br>NO<br>NO<br>NO<br>NO<br>NO<br>NO<br>NO<br>NO<br>NO                                                                                                    | Authorized<br>Tahsildar<br>signation(Y/R                | Income Tax(V/N           N0           N0           N0           N0           By Designation(Y)           0           Last Modified           2023-02-021           ar           Employer Name           KORNI JAGGA                                                                                                    | 2         Power(Units           88                                                                                                    |
|                                                      | Name of the Citizen       JAGGA RAO       VOGANANDA       LAVANYA KUMARI       KORNI SARADHA       4       CGC230202062379       Application Id       IC230202061595       4       Number       AP-519-4791-101902                                                                                                    | Cender<br>MALE<br>MALE<br>FEMALE<br>FEMALE<br>FEMALE<br>Application<br>IncomeCert               | Date Of Birth           01-Jan-1973           01-Jan-2011           15-Aug-2011           15-Aug-2011           01-Jan-1977           In Type           Application           K           Type           Application           K           Type           Application           Correlation           K           K           Type           Application           K           K                                                                                                    | Caste<br>BC<br>BC<br>BC<br>BC<br>BC<br>BC<br>BC<br>BC<br>BC<br>BC<br>BC<br>BC<br>BC             | Hobile Humber           90909090909           90909090909           90909090909           90909090909           90909090909           90909090909           90909090909           90909090909           90909090909           90909090909           90909090909           90909090909           90909090909           90909090909           90909090909           90909090909           90909090909           90909090909           90909090909           90909090909           90909090909           90909090909           90909090909           90909090909           90909090909           90909090909           90909090909           90909090909           90909090909           90909090909           90909090909           90909090909           9090909090909           9090909090909           90909090909           90909090909           90909090909           90909090909           90909090909           90909090909           9090909090909 <td< td=""><td>Wet Land(Acres)           0         -           0         -           0         -           0         -           0         -           0         -           0         -           0         -           0         -           0         -           0         -           0         -           0         -           0         -           0         -           Caste 0         -           Cultation         Mandal           1         Kotabornmail           Present         2-1</td><td>mily Detail<br/>Dry Land(A<br/>0<br/>0<br/>0<br/>0<br/>0<br/>0<br/>0<br/>0<br/>0<br/>0<br/>0<br/>0<br/>0</td><td>S  C  C  C  C  C  C  C  C  C  C  C  C  C</td><td>te SubC<br/>A Nayi<br/>Male</td><td>Vehicle(V/N)<br/>NO V<br/>NO V<br/>Caste Ge<br/>Caste Ge<br/>Control Control Control</td><td>Covt Em     No     No</td><td>ployee(Y/N)<br/>Authorized<br/>Tahsildar<br/>signation(Y/N</td><td>Income Tax(V/N           N0           N0           N0           N0           By Designation(Y)           0           Last Modified           2023-02-02*           rr           Employer Harr           KORNI JAGGA</td><td>Power(Units           88           0           0           0           0           0           1223-02-1           1325-18           NA           Empire           NA</td></td<> | Wet Land(Acres)           0         -           0         -           0         -           0         -           0         -           0         -           0         -           0         -           0         -           0         -           0         -           0         -           0         -           0         -           0         -           Caste 0         -           Cultation         Mandal           1         Kotabornmail           Present         2-1                                                                                                    | mily Detail<br>Dry Land(A<br>0<br>0<br>0<br>0<br>0<br>0<br>0<br>0<br>0<br>0<br>0<br>0<br>0                                                                                                    | S  C  C  C  C  C  C  C  C  C  C  C  C  C                                                                                                    | te SubC<br>A Nayi<br>Male       | Vehicle(V/N)<br>NO V<br>NO V<br>Caste Ge<br>Caste Ge<br>Control Control                                                                                                    | Covt Em     No     No         | ployee(Y/N)<br>Authorized<br>Tahsildar<br>signation(Y/N | Income Tax(V/N           N0           N0           N0           N0           By Designation(Y)           0           Last Modified           2023-02-02*           rr           Employer Harr           KORNI JAGGA                                                                                                    | Power(Units           88           0           0           0           0           0           1223-02-1           1325-18           NA           Empire           NA                                                                                                    |
|                                                      | Application Id<br>IC230202061595                                                                                                    | Cender<br>MALE<br>MALE<br>FEMALE<br>FEMALE<br>FEMALE<br>Application<br>Application<br>NormeCert | Date Of Birth           01-Jan-1973           01-Jan-2001           15-Aug-2001           01-Jan-1977           A           d1-Jan-1977           A           d1-Jan-1977           A           A           A           A                                                 | Ceste<br>BC<br>BC<br>BC<br>BC<br>BC<br>BC<br>BC<br>BC<br>BC<br>BC<br>BC<br>BC<br>BC             | Изовію Нишког           90990909000         9099909000         9099900000         9099900000         9099900000         90909000000         900900000000         9000000000000000000000000000000000000                                                                                                    | Wet Land(Acres)       0       0       0       0       0       0       0       0       0       0       0       0       0       0       0       0       0       0       0       0       Caste C       Randal       Mandal       1       Kotabomnali       Present       2-1                                                                                                    | amily Detail<br>Dry Land(A<br>0<br>0<br>0<br>0<br>0<br>0<br>0<br>0<br>0<br>0<br>0<br>0<br>0                                                                                                    | S  Cres Prope 0 0 0 0 0 0 0 0 0 0 0 0 0 0 0 0 0 0 0                                                                                                    | te Sub0<br>A Nayi-<br>Male      | Vehicle(V/N)<br>NO VIC<br>NO VIC<br>NO VIC<br>NO VIC<br>NO VIC<br>SRIKAKULAM, S                                                                                                    |                                                                                                    | Authorized<br>Tahsildar                                 | Income Tex(VM)           N0           N0           N0           By Designation(Y)           0           Last Modified           2023-02-02*           ar           Employeer Marcula           KORNI JAGGA                                                                                                    | D         Power(Units           88         0           0         0           0         0           10         0           2023-02-1           13.25:18         *           •         •           •         •                                                                                                    |
|                                                      | Name of the Citizen       JAGGA RAO       YOGANANDA       LAVANYA KUMARI       KORNI SARADHA       CGC2302002062379       Application Id       IC230202061595       IC230202061595                                                                                                    | Cender<br>MALE<br>MALE<br>FEMALE<br>FEMALE<br>FEMALE<br>Integrate<br>Application<br>IncomeCert  | Oats Of Birth           01-Jan-1973           01-Jan-2001           15-Aug-2001           15-Aug-2001           01-Jan-1977           Adjoint           Adjoint | Ceste<br>BC<br>BC<br>BC<br>BC<br>BC<br>BC<br>BC<br>BC<br>BC<br>BC<br>BC<br>BC<br>BC             | Hobile Humber           9999999999         999999999           99999999999         999999999           99999999999         999999999           99999999999         999999999           99999999999         999999999           99999999999         999999999           9999999999         999999999           9999999999         99999999           9999999999         9999999           364764         SRIKAKULAN           3647649         SRIKAKULAN           3647649         SRIKAKULAN                                                                                                    | Wet Land(Acres)           0           0           0           0           0           0           0           0           0           0           0           0           0           0           0           Caste 0           Caste 0           Mandal           Kotabommall           Kotabommall           Restablishme           Address Typo         Ad           Present         2-5                                                                                                    | mily Detail<br>Ory Land(A<br>0<br>0<br>0<br>Certificate I<br>Secretariat<br>KOTABO<br>MMIL<br>ABOMMIL<br>ACTIFICA<br>Socretariat<br>KOTABO<br>Socretariat<br>KOTABO<br>Socretariat<br>KOTABO<br>Socretariat<br>KOTABO<br>Socretariat<br>KOTABO<br>Socretariat<br>KOTABO<br>Socretariat<br>KOTABO<br>Socretariat<br>KOTABO<br>Socretariat<br>KOTABO<br>Socretariat<br>KOTABO<br>Socretariat                                                                                                    | S                                                                                                    | te Subd<br>A Nayi-<br>BomMALI,  | Vehicle(V/N) NO VO NO Kaste (Y/N) Author SRIKAKULAM,S                                                                                                    | Covt Em     No     No     No     No     No                                                                                                    | Authorized<br>Tahsildar<br>signation(V/N                | Income Tax(V/M)           N0                                                                                                    | D         Power(Units           88         0           0         0           0         0           0         0           10         0           10         0           10         0           10         0           10         0           10         0           10         0           10         0           10         0           10         0           10         0           10         0           10         0           10         0           10         0           10         0           10         0           10         0           10         0           10         0           10         0           10         0           10         0           10         0           10         0           10         0           10         0           10         0 |
|                                                      | Name of the Cilizon         JAGGA RAO         VOGANANDA         LAVANYA KUMARI         KORNI SARADHA         4         4         4         4         4         4         4         4         4         4         4         4         4         4         4         4         4         4         4         4         4         4         4         4         4         4         4         4         4         4         4         4         4         4         4         4         4         4         4         4         4         4         4         4         4         4         4         4         4         4     < | Cender<br>MALE<br>MALE<br>FEMALE<br>FEMALE<br>FEMALE<br>Application<br>IncomeCert               | Oato Of Birth           01-Jan-1973           01-Jan-2001           15-Aug-2001           01-Jan-1977           01-Jan-1977           AdCertificate           AdCertificate           K           Type           Application           Global State           K           Type           Application           Global State           K           K                                                                                                    | Ceste<br>BC<br>BC<br>BC<br>BC<br>BC<br>BC<br>BC<br>BC<br>BC<br>BC<br>BC<br>BC<br>BC             | Hobile Number           0999999999         999999999           9999999999         999999999           999999999         999999999           999999999         999999999           999999999         999999999           999999999         99999999           999999999         99999999           999999999         99999999           999999999         9999999           99999999         999999           99999999         999999           99999999         999999           99999999         999999           9999999         999999           9999999         999999           999999         99999           999999         99999           99999         99999           99999         99999           99999         99999           99999         99999           9999         99999           99999         99999           9999         99999           9999         99999           9999         9999           9999         9999           9999         9999           9999         9999           9999<                                                                                                    | Wet Land(Acres)           0           0           0           0           0           0           0           0           0           0           0           0           0           0           0           0           0           0           0           VULAM           Mandel           I           Kotabommal           Address Type           Address Type           Present           2-1                                                                                                    | Secretariat           KOTABOMIL           Secretariat           KOTABOMIL           s                                                                                                    | S  O  O  O  O  O  O  O  O  O  O  O  O  O                                                                                                    | vty(Sqft) te Subo               | Vehicle(V/N) NO VO NO Cetto NO Cetto SerikAkULAM.5                                                                                                    | Covt Em<br>NO<br>NO<br>NO<br>NO<br>NO<br>NO<br>NO<br>NO<br>NO<br>NO<br>Solution<br>NO<br>NO<br>NO<br>NO<br>NO<br>NO<br>NO<br>NO<br>NO<br>NO<br>NO<br>NO<br>NO                                                                                                    | Authorized<br>Tansildar                                 | Income Tax(V/M           N0                                                                                                    | 2         Povere(Units           88         0           0                                                                                                    |

f. If caste, income and establishment certificate details are not shown then enter the certificate numbers and click search to fetch the details.

|                                       | <b>NBM</b><br>Navasakam Benef<br>Government of And | sficiary Management<br>Adhra Pradesh                                                                                                    | Sri Y.S.Jagan Mohan Reddy<br>Horbie Chief Minister<br>Growmmer of Andreh                                                                                                    |
|---------------------------------------|----------------------------------------------------|----------------------------------------------------------------------------------------------------|----------------------------------------------------------------------------------------------------|
| Home                                  |                                                    | ×                                                                                                    |                                                                                                    |
| + Scheme Eligi                        |                                                    |                                                                                                    |                                                                                                    |
| + Track Applic                        |                                                    | SCHEME Applicatio                                                                                                    | n VERIFICATION ( WEA )                                                                                                    |
| + NBM Grieva                          |                                                    | APPLICANT DETAILS                                                                                                    | Certificate View                                                                                                    |
| + NBM Schem                           |                                                    | APPLICATION ID \$19202340521149728165                                                                                                    |                                                                                                    |
| + Reports Mod                         |                                                    | APPLICANT NAME Challa Yerranna                                                                                                    |                                                                                                    |
| + User Manua                          |                                                    | SCHEME Jagananna Chedodu                                                                                                    |                                                                                                    |
| + Update Prof                         |                                                    | DATE OF APPLICATION 21-AUG-2023                                                                                                    |                                                                                                    |
|                                       |                                                    | AADHAAR NUMBER XXXX-XXXX-B165                                                                                                    |                                                                                                    |
|                                       |                                                    | SECRETARIAT NAME BOORAGAM                                                                                                    |                                                                                                    |
|                                       |                                                    |                                                                                                    |                                                                                                    |
| Join Telegram gr                      | oup**GSWS WEA/WWDS                                 | s APPLICA                                                                                                    | TION DETAILS                                                                                                    |
| GROUP (OFFICIAL<br>instructions/circu | .)" for getting real time<br>ulars/G.Os from GSWS  | APPLICATION ID                                                                                                    | S19202340521149728165                                                                                                    |
| oopur unone.                          |                                                    | APPLICANT NAME                                                                                                    | Challa Yerranna                                                                                                    |
|                                       |                                                    | A. (5) (5                                                                                                    |                                                                                                    |
|                                       |                                                    | Caste Ce                                                                                                    | rtificate Dotails                                                                                                    |
|                                       |                                                    | Caste Certificate Number                                                                                                    |                                                                                                    |
|                                       |                                                    | CGC230823070999                                                                                                    | Scarch                                                                                                    |
|                                       |                                                    | Note:-Upload Aadhar linked caste certificate                                                                                               |                                                                                                    |
|                                       |                                                    |                                                                                                    |                                                                                                    |
|                                       |                                                    | 4<br>Caste Ce                                                                                                    | rtificate Details                                                                                                    |
|                                       |                                                    | Application Id Caste Uld Application Type Applicant Name District                                                                          | Mandal Secretariat Caste SubCaste Gender(Y/N) Authorized By Designation(Y/N) Last Modified                                                                                              |
|                                       |                                                    | CGC230823070999 487323568936 IntegratedCertificate AMBATI SRI MAHA LAKSHMI KAKINADA                                                        | Samalkota SAMALKOTA BC-B Telikula Female Tahsildar 2023-08-24 21:                                                                                                    |
|                                       |                                                    | 4                                                                                                    | · · · · · · · · · · · · · · · · · · ·                                                                                                    |
|                                       |                                                    | Income Ce                                                                                                    | ertificate Details                                                                                                    |
|                                       |                                                    | Income Certificate Number                                                                                                    |                                                                                                    |
|                                       |                                                    | IC230620099403                                                                                                    | Search                                                                                                    |
|                                       |                                                    | Note:- Upload Aadhar linked income certificate                                                                                             |                                                                                                    |
|                                       |                                                    | 4                                                                                                    | р.<br>Э                                                                                                    |
|                                       |                                                    |                                                                                                    | ertificate Details                                                                                                    |
|                                       |                                                    | Application Id Application Type Applicant Name District Mandal Secret<br>IC230620099403 IncomeCertificate YANAMANIL PRAKASAM Thallur THALL | Income         Gender(Y/N)         Authorized By Designation(Y/N)         Last Modified           UR         60000.00         Male         Deputy Tahsildar         2023-06-22 16:28:10 |
|                                       |                                                    |                                                                                                    |                                                                                                    |
|                                       |                                                    | Establishmant                                                                                                    | Cartificate Dataile                                                                                                    |
|                                       |                                                    | Establish ment                                                                                                    | Certificate Details                                                                                                    |
|                                       |                                                    | AP-746-4901-10490776-230125070955 Search                                                                                                   |                                                                                                    |
|                                       |                                                    |                                                                                                    |                                                                                                    |
|                                       |                                                    |                                                                                                    |                                                                                                    |
|                                       |                                                    | Establishment                                                                                                    | Certificate Details                                                                                                    |
|                                       |                                                    | Number Name Address Type Address                                                                                                    | Employer Aadhar Employer Name Employer                                                                                                    |
|                                       |                                                    | AP-746-4901-10490776-230125070955 SARADA LADIES TAILORING SHOP Present Present, 5-172.                                                     | , GOLLAMUSALAYYAPETA2, THONDANGI-R, KAKINADA, 533408 993909284775 VANKA SARADA Present                                                                                                  |
|                                       |                                                    | 4                                                                                                    | *                                                                                                    |
|                                       |                                                    | Che                                                                                                    | ck List                                                                                                    |
|                                       |                                                    | Recommendat                                                                                                    | ∩ Yes ∩ No                                                                                                    |
|                                       |                                                    | Indust Eidd Verifertion Benner Of MEA MM/DE                                                                                                |                                                                                                    |
|                                       |                                                    | Normal Pierre Vermanuel Report on TEAMTITUD                                                                                                | Choose file I No file chosen                                                                                                    |
|                                       |                                                    | -productions on their termsetent of Their TTHE (List Mig)                                                                                  | Choose file I No file chosen                                                                                                    |
|                                       |                                                    |                                                                                                    | ×                                                                                                    |
|                                       |                                                    | For                                                                                                    | ward                                                                                                    |

g. After fetching caste, income and establishment certificate details, select appropriate option against recommended question and upload the field verification report of WEA/WWDS. Click forwad to send the application to next level verification.

|                                                                                                    | Establishment Certificate Details                                                                                                    |
|----------------------------------------------------------------------------------------------------|----------------------------------------------------------------------------------------------------|
|                                                                                                    | Registration Number                                                                                                    |
|                                                                                                    | AP-746-4901-10490776-230125070955 Search                                                                                                    |
|                                                                                                    |                                                                                                    |
|                                                                                                    |                                                                                                    |
|                                                                                                    | Catabilaterest Pastifante Patrile                                                                                                    |
|                                                                                                    | Establishment Ceruticate Details                                                                                                    |
|                                                                                                    | Number         Name         Address Type         Address         Employer         Address         Employer           AP-746-4901-10490776-230125070955         SARADA LADIESTALLORING SHOP         Present         Present. 5-772GOLLAMUSALAY/APETA2.THONDANSI-R.KAKINADA.533408         993909284775         VANKA SARADA         Present |
|                                                                                                    |                                                                                                    |
|                                                                                                    | ()                                                                                                    |
|                                                                                                    | Check List                                                                                                    |
|                                                                                                    | Recommended* O Yes O No                                                                                                    |
|                                                                                                    | Upload Field Verification Report OF WEA/WWDS                                                                                                    |
|                                                                                                    |                                                                                                    |
| + Track Application Status                                                                                                    |                                                                                                    |
| + NBM Grievance Module                                                                                                    | TOTAL PENDING COMPLETED                                                                                                    |
| NBM Schemes Module                                                                                                    |                                                                                                    |
| + Reports Module                                                                                                    | Enancial Vear -*                                                                                                    |
| + User Manuals                                                                                                    | 2023-2024 <b>Search</b>                                                                                                    |
| + Update Profile                                                                                                    |                                                                                                    |
| . Join Telegram group**05W5 WEA/WH05<br>GR0UP (DFFICIAL) * for getting real time<br>instructions/dirculars/0.0s from 05W5<br>Department.* | j<br>Application ( S19202329420447933615 ) Forwarded to<br>next level !!!<br>OK                                                                                                    |

#### 7.2 MPDO/MC Login

a. Please click on the URL <u>https://gsws-nbm.ap.gov.in/NBM/#!/Login</u> to login into the NBM Portal. Enter the credentials to login to the NBM portal. The MPDO/MC can use the username (combination of secretariat code and designation).

| 630     | NBM                              | Home | Citizen Services Online Portal | Scheme Eligibility           | Application status | Grievance Status                        | Information Wizard for Citizon Login Bent                                     |
|---------|----------------------------------|------|--------------------------------|------------------------------|--------------------|-----------------------------------------|-------------------------------------------------------------------------------|
| (a)     | Navasakam Beneficiary Management | nome | Cluzen Services Online Fortat  | Scheme Euglolucy             | Application status | Chevance Status                         |                                                                               |
| 6866920 | Government of Andhra Pradesh     |      |                                | లమ                           | E AM               | Witestra 5 da                           | and photo sugar                                                               |
|         |                                  |      | Employe                        | ee Login Citizen I           | Login              | 0                                       |                                                                               |
|         |                                  |      |                                | Employee Logi                | n<br>yq1Jd         |                                         | Page and                                                                      |
|         | A Street of                      |      |                                |                              |                    | శా కుల, మత, వర్గ<br>తి బివరి వ్యక్తి వర | ర్ష, లింగ, వెర్ట, రాజకీయ బివక్ష లేకుండా<br>కు ప్రభుత్వ సంక్షేమ పథకాలు అండాలి. |
|         |                                  |      | F                              | Login Now     orgot Password |                    |                                         | ైన చుస్ దొగన.<br>-జైఎస్. జగన్ మోహన్ రెడ్డి.                                   |

- b. After logging in to the NBM portal by MPDO/MC, click on NBM Schemes Module, Jagananna Chedodu button along with other schemes will be displayed. Click on "Jagananna Chedodu" the following will be displayed
  - Verification

| NBM<br>Navasakam Be<br>Government of A | neficiary Management<br>Andhra Pradesh | Sri Y.S.Jagan Mohan Reddy<br>Kenthe Chief Minister<br>Generment of Andhan Redesh |
|----------------------------------------|----------------------------------------|----------------------------------------------------------------------------------|
| Home                                   | ×                                      |                                                                                  |
| + Scheme Eligibility Check             |                                        | Scheme Application Dashboard ( MPD0 )                                            |
| + Track Application Status             |                                        |                                                                                  |
| + NBM Grievance Module                 | TOTAL                                  | PENDING COMPLETED                                                                |
| × NBM Schemes Module                   | 1                                      |                                                                                  |
| + YSR Kapu Nestham                     | Ferricity Year the Comparised th       | Inclusion Travel                                                                 |
| + YSR Cheyutha                         | -SelectALL                             | -Select- Search                                                                  |
| + YSR Vahana Mitra                     |                                        |                                                                                  |
| + YSR Netanna Nestham                  |                                        |                                                                                  |
| X YSR EBC Nestham                      |                                        |                                                                                  |
| Verification                           |                                        |                                                                                  |
| 🕂 Jagananna Chedodu                    |                                        |                                                                                  |
| + YSR Kalyanamasthu/Shaadi<br>Tohfa    |                                        |                                                                                  |
| + Reports Module                       |                                        |                                                                                  |

c. In the Scheme Application Dashboard page, select the "Financial year" as 2022-2023 (for previous year beneficiaries) and 2023-2024 (for new applications), "Application Type" and click "Search". Applications can be filtered secretariat wise. Click on "Verify" button against each application.

| NBM<br>Navasakam Benel<br>Government of And  | Iclary Management<br>Ihra Pradesh Sri Y.S.Jagan Mohan Reddy<br>Description of Adults Pradesh                        |
|----------------------------------------------|----------------------------------------------------------------------------------------------------|
| Home                                         | ×                                                                                                    |
| <ul> <li>Scheme Eligibility Check</li> </ul> | Scheme Application Dashboard ( MPDO )                                                                               |
| <ul> <li>Track Application Status</li> </ul> |                                                                                                    |
| <ul> <li>NBM Grievance Module</li> </ul>     | TOTAL PENDING COMPLETED                                                                                             |
| X NBM Schemes Module                         |                                                                                                    |
| 🔶 YSR Kapu Nestham                           | Transfel Verset Constraint Longitudine Transf                                                                       |
|                                              | 2023-2024                                                                                                    |
|                                              |                                                                                                    |
|                                              | Pending application to take action (MPDO)                                                                           |
| ¥ YSR EBC Nestham                            |                                                                                                    |
|                                              | DETAILS                                                                                                    |
| 🕂 Jagananna Chedodu                          | et S.Nos Application ID + Citizen Name + Genders Aadhaar No. + Scheme Type + Year + Mandal + Secretariat + Action + |
| + YSR Kalyanamasthu/Shaadi<br>Tohfa          | 1 S19202329420447933615 Kalamata Tirupati M 3615 Jagananna Chedodu 2023 KOTABOMMALI KOTABOMMALI1 Verity             |
| + Reports Module                             | C > Approve                                                                                                    |

d. Then, the Scheme application verification page corresponding to the application is opened as shown below. The Applicant and his/her family details including Caste, Income and Establishment certificate details are populated.

| NBM<br>Navasakam B<br>Government of                                           | eneficiar<br>f Andhra f | y Management<br>Pradesh                                                                                                    |                                              |                |                                                                                 |                                                                                                    |                                                              | a s                                                                                                    | Sri Y.S.<br>Hon'ble C<br>Governme                                                                                  | Jagan Moha<br>hief Minister<br>ent of Andhra Prac | in Reddy                                                         | <b>.</b>                                                                                                    |
|-------------------------------------------------------------------------------|-------------------------|----------------------------------------------------------------------------------------------------|----------------------------------------------|----------------|---------------------------------------------------------------------------------|----------------------------------------------------------------------------------------------------|--------------------------------------------------------------|----------------------------------------------------------------------------------------------------|----------------------------------------------------------------------------------------------------|---------------------------------------------------|------------------------------------------------------------------|----------------------------------------------------------------------------------------------------|
| Home                                                                          | ×                       |                                                                                                    |                                              |                |                                                                                 |                                                                                                    |                                                              |                                                                                                    |                                                                                                    |                                                   |                                                                  |                                                                                                    |
| + Scheme Eligibility Check                                                    |                         |                                                                                                    |                                              | 60             |                                                                                 | ation \/EDIE                                                                                                |                                                              |                                                                                                    |                                                                                                    |                                                   |                                                                  |                                                                                                    |
| + Track Application Status                                                    |                         |                                                                                                    |                                              | 30             |                                                                                 |                                                                                                    | CATION (                                                     | WEAJ                                                                                                    |                                                                                                    |                                                   |                                                                  |                                                                                                    |
| + NBM Grievance Module                                                        |                         | APPLICAN                                                                                                    | T DETAILS                                    |                | _                                                                               |                                                                                                    |                                                              | Cert                                                                                                    | ificate View                                                                                                    |                                                   |                                                                  | _                                                                                                    |
|                                                                               |                         | APPLICATION ID S                                                                                                    | 31920234052                                  | 1149728165     |                                                                                 |                                                                                                    |                                                              |                                                                                                    |                                                                                                    |                                                   |                                                                  | -                                                                                                    |
|                                                                               |                         | APPLICANT NAME                                                                                                    | Challa Yerrann                               | a              |                                                                                 |                                                                                                    |                                                              |                                                                                                    |                                                                                                    |                                                   |                                                                  |                                                                                                    |
|                                                                               |                         | SCHEME                                                                                                    | Jagananna Ch                                 | nedodu         |                                                                                 |                                                                                                    |                                                              |                                                                                                    |                                                                                                    |                                                   |                                                                  |                                                                                                    |
|                                                                               |                         | DATE OF APPLICATION                                                                                                    | 21-AUG-2023                                  |                |                                                                                 |                                                                                                    |                                                              |                                                                                                    |                                                                                                    |                                                   |                                                                  |                                                                                                    |
|                                                                               |                         | GENDER H                                                                                                    | 1                                            |                |                                                                                 |                                                                                                    |                                                              |                                                                                                    |                                                                                                    |                                                   |                                                                  |                                                                                                    |
|                                                                               |                         | SECRETARIAT NAME                                                                                                    | BOORAGAM                                     | 100            |                                                                                 |                                                                                                    |                                                              |                                                                                                    |                                                                                                    |                                                   |                                                                  |                                                                                                    |
|                                                                               |                         |                                                                                                    |                                              |                |                                                                                 |                                                                                                    |                                                              |                                                                                                    |                                                                                                    |                                                   |                                                                  |                                                                                                    |
| Join Telegram group**GSWS WEA/W                                               | WDS                     |                                                                                                    |                                              |                | AP                                                                              | PLICATION DETAIL                                                                                            | s                                                            |                                                                                                    |                                                                                                    |                                                   |                                                                  |                                                                                                    |
| GROUP (OFFICIAL)* for getting real ti<br>instructions/circulars/G.Os from GSV | me<br>VS                |                                                                                                    |                                              |                |                                                                                 |                                                                                                    |                                                              |                                                                                                    |                                                                                                    |                                                   |                                                                  |                                                                                                    |
|                                                                               |                         | APPLICATION ID                                                                                                    |                                              |                |                                                                                 |                                                                                                    | S192023405                                                   | 21149728165                                                                                                    |                                                                                                    |                                                   |                                                                  |                                                                                                    |
|                                                                               |                         | APPLICANT NAME                                                                                                    |                                              |                |                                                                                 |                                                                                                    | Challa Yerran                                                | na                                                                                                    |                                                                                                    |                                                   |                                                                  |                                                                                                    |
|                                                                               |                         | COUCHE                                                                                                    |                                              |                |                                                                                 |                                                                                                    |                                                              |                                                                                                    |                                                                                                    |                                                   |                                                                  |                                                                                                    |
|                                                                               |                         | COLIFIE                                                                                                    |                                              |                | Fa                                                                              | mily Details                                                                                                |                                                              |                                                                                                    |                                                                                                    |                                                   |                                                                  |                                                                                                    |
|                                                                               |                         |                                                                                                    |                                              |                | Fa                                                                              | mily Details                                                                                                | o                                                            |                                                                                                    |                                                                                                    |                                                   |                                                                  | -                                                                                                    |
|                                                                               | ľ                       | Name of the Citizen                                                                                                    | Gender                                       | Date Of Birth  | Fa                                                                              | imily Details<br>le Number Ve                                                                               | t Land(Acre                                                  | s) Dry Lan                                                                                                    | d(Acres) Pr                                                                                                    | operty(Sqft)                                      | Vehicle(Y/N)                                                     | Govt Em                                                                                                    |
|                                                                               | I                       | Name of the Citizen MANGAPOTI SUNITHA                                                                                                    | Gender<br>FEMALE                             | Date Of Birth  | Fa                                                                              | Imily Details                                                                                               | t Land(Acre                                                  | s) Dry Lan                                                                                                    | d(Acres) Pr<br>33                                                                                                  | operty(Sqft)<br>302.49                            | Vehicle(Y/N)                                                     | Govt Em<br>NO                                                                                                    |
|                                                                               |                         | Name of the Citizen<br>MANGAPOTI SUNITHA<br>MANGAPOTI HAREESWAR REDDY                                                                                                    | Gender<br>FEMALE<br>MALE                     | Date Of Birth  | Caste Mobil                                                                     | Imily Details                                                                                               | t Land(Acre                                                  | <ul> <li><b>Dry Lan</b></li> <li>0</li> <li>0</li> <li></li></ul>                                                                                                    | d(Acres) Pr<br>33<br>0                                                                                             | <b>operty(Sqft)</b><br>302.49                     | Vehicle(Y/N)<br>NO<br>NO                                         | Govt Em       NO       NO                                                                                                    |
|                                                                               |                         | Name of the Citizen<br>MANGAPOTI SUNITHA<br>MANGAPOTI HAREESWAR REDDY<br>MANGAPOTI RAMAMOHAN REDDY                                                                                                    | Gender<br>FEMALE<br>MALE<br>MALE             | Date Of Birth  | Fa                                                                              | Imily Details                                                                                               | <b>t Land(Acre</b>                                           | <ul> <li>Dry Lan</li> <li>0</li> <li>0</li> <li>0</li> <li>0</li> </ul>                                                                                                    | d(Acres) Pr<br>32<br>0<br>0                                                                                        | operty(Sqft)<br>302.49                            | Vehicle(Y/N)<br>NO<br>NO<br>NO                                   | Govt Em<br>N0<br>YES                                                                                                    |
|                                                                               |                         | Name of the Citizen<br>MANGAPOTI SUNITHA<br>MANGAPOTI HAREESWAR REDDY<br>MANGAPOTI HARICHANDANA                                                                                                    | Gender       FEMALE       MALE       FEMALE  | Date Of Birth  | Fa                                                                              | In Number We<br>0<br>0<br>0<br>0<br>0<br>0<br>0<br>0<br>0<br>0<br>0                                         | t Land(Acre                                                  | <ul> <li>Dry Lan</li> <li>0</li> <li>0</li> <li>0</li> <li>0</li> <li>0</li> <li>0</li> </ul>                                                                                                    | d(Acres) Pr<br>33<br>0<br>0<br>0                                                                                   | oporty(Sqft)<br>302.49                            | Vehicle(Y/N)<br>NO<br>NO<br>NO<br>NO                             | Govt Em       N0       N0       YES       N0                                                                                                    |
|                                                                               |                         | Name of the Citizen<br>MANGAPOTI SUNITHA<br>MANGAPOTI HAREESWAR REDDY<br>MANGAPOTI HAREESWAR REDDY<br>MANGAPOTI HARICHANDANA                                                                                                    | Gender<br>FEMALE<br>MALE<br>MALE<br>FEMALE   | Date of Birth  | Fa                                                                              | In Number We                                                                                                | t Land(Acre                                                  | <ul> <li>by Dry Land</li> <li>c)</li> <li>c)</li></ul>                                                        | J(Acres)         Pr           32         32           0         0           0         0           0         0      | operty(Sqft)<br>i02.49                            | Vehicle(Y/N)<br>NO<br>NO<br>NO<br>NO                             | Govt Em<br>NO<br>YES<br>NO                                                                                                    |
|                                                                               |                         | Name of the Citizon<br>MANGAPOTI SUNITHA<br>MANGAPOTI HAREESWAR REDDY<br>MANGAPOTI RAMAMOHAN REDDY<br>MANGAPOTI HARICHANDANA                                                                                                    | Gender<br>FEMALE<br>MALE<br>FEMALE           | Date Of Birth  | Caste Caste C                                                                   | In Number Ve<br>0<br>0<br>0<br>0<br>0<br>0<br>0<br>0<br>0<br>0<br>0<br>0<br>0<br>0<br>0<br>0<br>0<br>0<br>0 | t Land(Acre                                                  | <ul> <li>Dry Lan</li> <li>0</li> <li>0</li> <li>0</li> <li>0</li> <li>0</li> </ul>                                                                                                    | <b>i(Acres)</b> Pr<br>333<br>0<br>0<br>0                                                                           | operty(Sqft)<br>i02.49                            | Vehicle(Y/N)<br>NO<br>NO<br>NO                                   | Govt Em       NO       NO       YES       NO                                                                                                    |
|                                                                               |                         | Name of the Citizen       MANGAPOTI SUNITHA       MANGAPOTI HAREESWAR REDDY       MANGAPOTI HAREESWAR REDDY       MANGAPOTI HARICHANDANA                                                                                                    | Gender<br>FEMALE<br>MALE<br>FEMALE           | Date Of Birth  | Fa                                                                              | e Number We<br>0<br>0<br>0<br>0<br>0<br>0<br>0<br>0<br>0<br>0<br>0<br>0<br>0<br>0<br>0<br>0<br>0<br>0<br>0  | t Land(Acre<br>1<br>tails                                    | s) Dry Lan<br>0<br>0<br>0<br>0<br>0                                                                                                    | t(Acres) Pr<br>33<br>0<br>0<br>0<br>0<br>0                                                                         | operty(Sqft)<br>i02.49<br>Bender(V/)              | Vehicle(V/N)<br>NO<br>NO<br>NO<br>NO                             | Covt Em     No     No     YES     No                                                                                                    |
|                                                                               |                         | Name of the Citizen       MANGAPOTI SUNITHA       MANGAPOTI HAREESWAR REDDY       MANGAPOTI HAREESWAR REDDY       MANGAPOTI HARICHANDANA       Application Id       Application Id                                                                                                    | Gender<br>FEMALE<br>MALE<br>FEMALE           | Date Of Birth  | Fa                                                                              | Imily Details                                                                                               | t Land(Acre                                                  | <ul> <li>Dry Lan</li> <li>0</li> <li>0</li> <li>0</li> <li>0</li> <li>0</li> </ul>                                                                                                    | <b>t(Acres)</b> Pr<br>33<br>0<br>0<br>0<br>0<br>0<br>0<br>0<br>0<br>0<br>0<br>0<br>0                               | operty(Sqft)<br>i02.49<br>Gender(Y/<br>Female     | Vehicle(V/M) N0 N0 N0 N0 N0 N0 V) Authorized Tapelidar           | d By Design                                                                                                    |
|                                                                               | -                       | Name of the Citizen       MANGAPOTI SUNITHA       MANGAPOTI HAREESWAR REDDY       MANGAPOTI HAREESWAR REDDY       MANGAPOTI HAREESWAR REDY       MANGAPOTI HAREESWAR REDY       MANGAPOTI HAREESWAR REDY       MANGAPOTI HAREESWAR REDY       MANGAPOTI HAREESWAR REDY  | Gender<br>FEMALE<br>MALE<br>FEMALE           | Dete Of Birth  | Caste Mobil                                                                     | e Number Ve<br>Number Ve<br>0<br>0<br>0<br>0<br>0<br>0<br>0<br>0<br>0<br>0<br>0<br>0<br>0                   | t Land(Acre<br>1<br>tails<br>Secreta<br>ir Ward-3            | Dry Lan           0           0           0           0           0           0           0           0           0           0           0           0           0                                                                                                    | <b>I(Acres) Pr</b><br>32<br>0<br>0<br>0<br>0<br>0<br>0<br>0<br>0<br>0<br>0<br>0<br>0<br>0<br>0<br>0<br>0<br>0<br>0 | operty(Sqft)<br>02.49<br>Gender(Y//<br>Female     | Vehicle(Y/N) N0 N0 N0 N0 N0 V) Authorized Tahsildar              | By Design                                                                                                    |
|                                                                               |                         | Name of the Citizen       MANGAPOTI SUNITHA       MANGAPOTI HAREESWAR REDDY       MANGAPOTI HAREESWAR REDDY       MANGAPOTI HARICHANDANA       MANGAPOTI HARICHANDANA       Application Id       Application Id       Application                                                                                                    | Gender<br>FEMALE<br>MALE<br>FEMALE<br>FEMALE | Date Of Birth  | Fa<br>Caste Mobil<br>Caste C<br>Caste C<br>Performance Annumental<br>Annumental | Imily Details                                                                                               | t Land(Acre 1 1 Secreta ir Ward-3                            | s)         Dry Land           0         0           0         0           0         0           0         0           0         0                                                                                                    | t(Acres) Pr<br>32<br>0<br>0<br>0<br>0<br>0<br>0<br>0<br>0<br>0<br>0<br>0<br>0<br>0                                 | operty(Sqft)<br>i02.49<br>Gender(Y/<br>Female     | Vehicle(V/N)<br>NO<br>NO<br>NO<br>NO<br>Authorizee               | d By Design                                                                                                    |
|                                                                               |                         | Name of the Citizen       MANGAPOTI SUNITHA       MANGAPOTI HAREESWAR REDDY       MANGAPOTI HAREESWAR REDDY       MANGAPOTI HARICHANDANA       Application Id       Application Id       Application                                                                                                    | Gender<br>FEMALE<br>MALE<br>FEMALE           | Date Of Birth  | Caste Mobi                                                                      | emily Details                                                                                               | t Land(Acre<br>1<br>tails<br>Secreta<br>Ward-3:<br>stails    | s)         Dry Lan           0         0           0         0           0         0           0         0           5         BC-E                                                                                                    | <b>I(Acres)</b> Pr<br>33<br>0<br>0<br>0<br>0<br>0<br>0<br>0<br>0<br>0<br>0<br>0<br>0<br>0<br>0<br>0<br>0<br>0<br>0 | operty(Sqft)<br>i02.49<br>Gender(Y/I<br>Female    | Vehicle(V/N)       NO       NO       NO       NO       Tahsildar | d By Design                                                                                                    |
|                                                                               |                         | Name of the Citizen       MANGAPOTI SUNITHA       MANGAPOTI HAREESWAR REDDY       MANGAPOTI HAREESWAR REDDY       MANGAPOTI HAREESWAR REDY       MANGAPOTI HAREESWAR REDY       MANGAPOTI HAREESWAR REDY       MANGAPOTI HAREESWAR REDY | Gender<br>FEMALE<br>MALE<br>FEMALE           | Applicant Name | Fa                                                                              | e Number Ve<br>Ne Number Ve<br>0<br>0<br>0<br>0<br>0<br>0<br>0<br>0<br>0<br>0<br>0<br>0<br>0                | t Land(Acre<br>1<br>tails<br>Secreta<br>ir Ward-3i<br>etails | <ul> <li>a) Dry Lan</li> <li>a) 0</li> <li>a) 0</li> <li>b) 0</li> <li>c) 0</li> <li>c) 0</li></ul> | d(Acres) Pr<br>32<br>0<br>0<br>0<br>0<br>0<br>0<br>0<br>0<br>0<br>0<br>0<br>0<br>0<br>0<br>0<br>0<br>0<br>0        | operty(Sqft)<br>102.49<br>Gender(Y//<br>Female    | Vehicle(Y/N) N0 N0 N0 N0 V Authorized Sy Designation             | Bovt Err         MO           NO         YES           NO         YES           NO         YES           NO         YES           MO         YES           MO         YES |

e. In the Recommendation select "Yes" or "No". If No is selected, enter the remarks and click on Forward.

| 4                            |                          |               |                                                                    |
|------------------------------|--------------------------|---------------|--------------------------------------------------------------------|
|                              | Estal                    | blishment Ce  | rtificate Details                                                  |
| Number                       | Name                     | Address Type  | Address                                                            |
|                              | KRISHNA HAIR STYLES SHOP | Present       | 3-2,,THUMMALATHALUPURU,SYDAPURAM,SRI POTTI SRIRAMULU NELLORE,52440 |
|                              |                          |               |                                                                    |
| 4                            |                          | Check         | liet                                                               |
|                              |                          | CHECK         | List                                                               |
| Recommended*                 | OYe                      | es O No       |                                                                    |
| Upload Verification Document |                          | hoose File No | file chosen                                                        |
|                              |                          |               |                                                                    |
| 4                            |                          |               |                                                                    |
|                              |                          | Forwa         | rd                                                                 |

f. After clicking on Forward, the following pop-up message can be seen.

| + Track Application Status | TOTAL                  | PENDING                                         | COMPLETED                                                |   |
|----------------------------|------------------------|-------------------------------------------------|----------------------------------------------------------|---|
| + NBM Grievance Module     | 1                      | 0                                               | 1                                                        |   |
| + NBM Schemes Module       |                        |                                                 |                                                          |   |
| + Reports Module           | Year :* Secretariat :* | Application Type :*  Recommended Sea            | rch                                                      |   |
| + User Manuals             |                        |                                                 |                                                          |   |
| + Update Profile           |                        | $(\mathbf{i})$                                  |                                                          |   |
|                            | Application ( S        | S192301201109157701 ) Forwarded to<br>level !!! | next                                                     |   |
|                            |                        | ок                                              |                                                          |   |
|                            |                        |                                                 | _                                                        |   |
|                            |                        |                                                 |                                                          |   |
|                            |                        |                                                 |                                                          |   |
|                            |                        | © 2022 - 2023. All Rij                          | hts Reserved by GSWS Department Govt. of Andhra Pradesh. | t |
|                            |                        |                                                 |                                                          |   |

#### 7.3 ED BC Login

a. Please click on the URL <u>https://gsws-nbm.ap.gov.in/NBM/#!/Login</u> to login into the NBM Portal. Enter the credentials to login to the NBM portal. The ED BC can use the username (combination of secretariat code and designation).

|         | NBM                              | Home | Citizen Services Online Portal | Scheme Fligibility         | Application status | Grievance Status                     | Information Wizard for Citizen Login Rent                                    |
|---------|----------------------------------|------|--------------------------------|----------------------------|--------------------|--------------------------------------|------------------------------------------------------------------------------|
| 1       | Navasakam Beneficiary Management | nome | cluzen bervices ontine i ortat | Scheme Euglishut           | Application status | Glievance Status                     | monitation wizard for cluzen Login escore                                    |
| 860erga | Government of Andhra Pradesh     |      | داري<br>لاس                    | లదు<br>ఎ - వార్తు సచివాలయవ | K 744              | Cepanal da                           | too good 5 to and to                                                         |
| Pro-    |                                  |      | Employe                        | e Login Citizen            | Login              | 0                                    | Charles and                                                                  |
|         |                                  |      |                                | Employee Log               | sebths             |                                      |                                                                              |
|         | CONTRACTOR OF                    |      |                                | _                          |                    | ా కుల, మత, వర<br>తి భివరి వ్యక్తి వర | ర్త. లింగ, వర్ణ, రాజకీయ బివక్ష లేకుండా<br>కు ప్రభుత్వ సంక్షేమ పథకాలు అందాలి. |
| ιų.     | Catholic M                       |      | F                              | Login Now                  |                    |                                      | 2 2 2 2 X X X X X X X X X X X X X X X X                                      |

 After login to the NBM portal by ED BC, click on NBM Schemes Module, Jagananna Chedodu button along with other schemes will be displayed. Click on "Jagananna Chedodu" the following will be displayed

| NBM<br>Navasakam Bener<br>Government of And | iciary Management<br>Ihra Pradesh |           | Ş                                  | Sri Y.S.Jagan Mohan Reddy<br>Horbie Chief Minister<br>Government of Andhra Pradesh |
|---------------------------------------------|-----------------------------------|-----------|------------------------------------|------------------------------------------------------------------------------------|
| Home                                        |                                   | SC        | HEME Application DASHBOARD ( EDE   | BC)                                                                                |
| + Scheme Eligibility Check                  |                                   |           |                                    |                                                                                    |
| + Track Application Status                  | TOTAL                             |           | PENDING                            | COMPLETED                                                                          |
| + NBM Grievance Module                      | 1                                 |           | 1                                  | 0                                                                                  |
| X NBM Schemes Module                        |                                   |           |                                    |                                                                                    |
| + YSR Kapu Nestham                          | Year :*                           | Mandal :* | Secretariat :* Application Type :* | Search                                                                             |
| + YSR Cheyutha                              |                                   |           |                                    |                                                                                    |
| + YSR EBC Nestham                           |                                   |           |                                    |                                                                                    |
| 🗶 Jagananna Chedodu                         |                                   |           |                                    |                                                                                    |
| Verification                                |                                   |           |                                    |                                                                                    |

c. In the Scheme Application Dashboard page, select the "Financial year" as 2022-2023 (for previous year beneficiaries) and 2023-2024 (for new applications), "Application Type" and click "Search". Applications can be filtered Mandal and secretariat wise. Click on "Verify" button against each application.

| Home                       | SCHEME Application DASHBOARD ( EDBC )                                                                |
|----------------------------|----------------------------------------------------------------------------------------------------|
| + Scheme Eligibility Check |                                                                                                    |
| + Track Application Status | TOTAL PENDING COMPLETED                                                                              |
| + NBM Grievance Module     | 1 1 0                                                                                                |
| × NBM Schemes Module       |                                                                                                    |
| + YSR Kapu Nestham         | Year :* Mandal :* Secretariat :* Application Type :*                                                 |
| + YSR Cheyutha             |                                                                                                    |
| + YSR EBC Nestham          | Panding application to take action (EDBC)                                                            |
| 🗶 Jagananna Chedodu        | Pending application to take action (EDBC)                                                            |
| Verification               | DETAILS                                                                                              |
| + Reports Module           | 2 Sn2 Application ID + Citizen + Addhaar + Scheme Ture + Financial + Mandel + Secretarist + Action + |
| + User Manuals             | □ 1 S192301201109157701 Rajkumar MALE 7701 Jagananna 2022 ANANTAPUR MARUTHINAGAR                     |
| + Update Profile           | Chedodu                                                                                              |

g. Then, the Scheme application verification page corresponding to the application is opened as shown below. The Applicant and his/her family details including Caste, Income and Establishment certificate details are populated.

| <b>NBM</b><br>Navasakam Bene<br>Government of And                                     | ficiary Mai<br>dhra Prade | nagement<br>ish     |                        | <b>P</b>                       | Sri Y.S.Jagan Mohan Reddy<br>Honble Chief Minister<br>Government of Andhra Pradesh |
|---------------------------------------------------------------------------------------|---------------------------|---------------------|------------------------|--------------------------------|------------------------------------------------------------------------------------|
|                                                                                       | ×                         |                     |                        |                                |                                                                                    |
|                                                                                       |                           |                     | SCHEM                  | Application VERIFICATION (WEA) |                                                                                    |
|                                                                                       |                           | API                 | PLICANT DETAILS        | Certificate                    | view                                                                               |
|                                                                                       |                           | APPLICATION ID      | \$19202340521149728165 |                                |                                                                                    |
|                                                                                       |                           | APPLICANT NAME      | Challa Yerranna        |                                |                                                                                    |
|                                                                                       |                           | SCHEME              | Jagananna Chedodu      |                                |                                                                                    |
| Lindata Broßie                                                                        |                           | DATE OF APPLICATION | 21-AUG-2023            |                                |                                                                                    |
|                                                                                       |                           | GENDER              | м                      |                                |                                                                                    |
|                                                                                       |                           | AADHAAR NUMBER      | XXXX-XXXX-8165         |                                |                                                                                    |
|                                                                                       |                           | SECRETARIAT NAME    | BOORAGAM               |                                |                                                                                    |
| Telegram group**GSWS WEA/WWDS                                                         |                           |                     |                        | APPLICATION DETAILS            |                                                                                    |
| UP (OFFICIAL)* for getting real time<br>uctions/circulars/G.Os from GSWS<br>artment.* |                           | APPLICATION ID      |                        | \$19202340521149728165         |                                                                                    |
|                                                                                       |                           | APPLICANT NAME      |                        | Challa Yerranna                |                                                                                    |
|                                                                                       |                           | COURNE              |                        | 3                              |                                                                                    |

|                |                                                                                                    |                  | Caste       | Certifica | te Detail | ls           |        |             |             |                  |
|----------------|----------------------------------------------------------------------------------------------------|------------------|-------------|-----------|-----------|--------------|--------|-------------|-------------|------------------|
| Application Id | Application Type                                                                                    | Applicant Nam    | e District  | Ma        | ndal      | Secretariat  | Caste  | SubCaste    | Gender(Y/N) | Authorized By    |
|                | IntegratedCertific                                                                                  | ate SHAIK SHAHEI | EDA ANANTHA | PUR An    | antapur   | Ward-35      | BC-E   | Shaik       | Female      | Tahsildar        |
|                |                                                                                                    |                  |             |           |           |              |        |             |             |                  |
| •              |                                                                                                    |                  |             |           |           |              |        |             |             |                  |
|                |                                                                                                    |                  | Income      | Certifica | ate Deta  | ils          |        |             |             |                  |
| Application Id | Application Type                                                                                    | Applicant Name   | District    | Mandal    | Secr      | retariat Ind | come   | Gender(Y/N) | Authorized  | By Designation(Y |
|                | IncomeCertificate                                                                                   | SHAIK SHAHEEDA   | ANANTHAPUR  | Anantap   | our Ward  | d-35 55      | 000.00 | Female      | Deputy Tahs | sildar           |
|                |                                                                                                    |                  |             |           |           |              |        |             |             |                  |
| 4              |                                                                                                    |                  |             |           |           |              |        |             |             |                  |
|                | Establishment Certificate Details                                                                   |                  |             |           |           |              |        |             |             |                  |
| Number         | Number Name Address Type Address                                                                    |                  |             |           |           |              |        |             |             |                  |
|                | KRISHNA HAIR STYLES SHOP Present 3-2,,THUMMALATHALUPURU,SYDAPURAM,SRI POTTI SRIRAMULU NELLORE,52440 |                  |             |           |           |              |        |             |             |                  |

d. In the Recommendation select "Yes" or "No". If No is selected, enter the remarks, and click on Forward.

|                              | Esta                     | blishment Ce   | rtificate Details                                                 |
|------------------------------|--------------------------|----------------|-------------------------------------------------------------------|
| Number                       | Name                     | Address Type   | Address                                                           |
|                              | KRISHNA HAIR STYLES SHOP | Present        | 3-2.,THUMMALATHALUPURU,SYDAPURAM,SRI POTTI SRIRAMULU NELLORE,5244 |
|                              |                          |                |                                                                   |
| •                            |                          |                |                                                                   |
|                              |                          | Check          | List                                                              |
| Recommended*                 | () Y                     | es ON0         |                                                                   |
| Upload Verification Document |                          | Choose File sa | mole.ndf                                                          |
|                              |                          |                |                                                                   |
| 4                            |                          | _              |                                                                   |

h. After clicking on Forward, the following pop-up message can be seen.

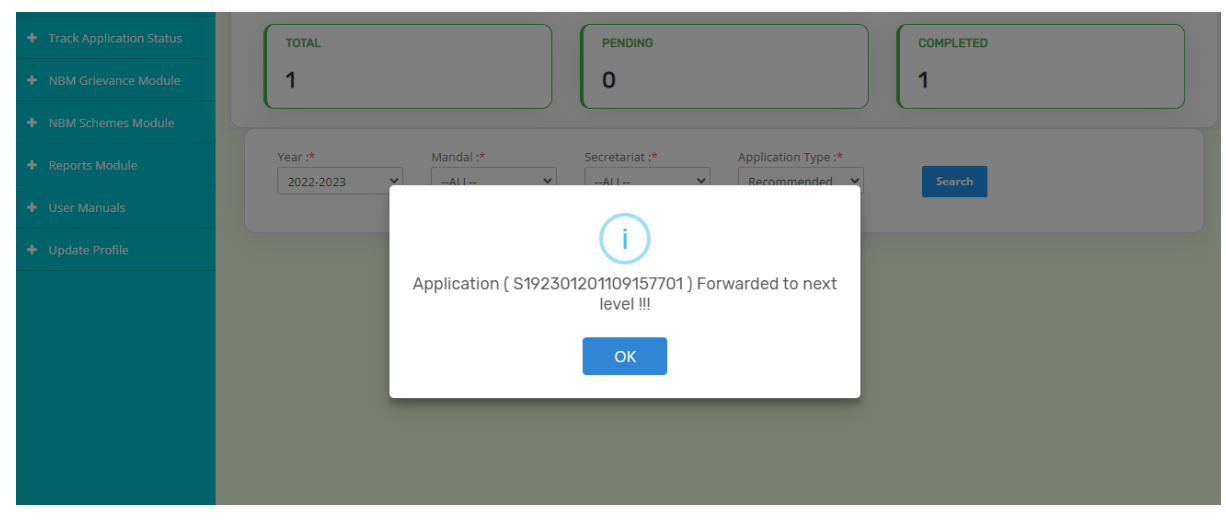

#### 7.4 Collector Login

e. Please click on the URL <u>https://gsws-nbm.ap.gov.in/NBM/#!/Login</u> to login into the NBM Portal. Enter the credentials to login to the NBM portal.

|         | NBM                              | Home  | Citizen Services Online Portal | Scheme Eligibility               | Application status | Grievance Status                      | Information Wizard for Citizen                                             | Renth |
|---------|----------------------------------|-------|--------------------------------|----------------------------------|--------------------|---------------------------------------|----------------------------------------------------------------------------|-------|
| Carles? | Navasakam Beneficiary Management | riome | cluzen services onune i ortat  | Scheme Euglouty                  | Application status | Glievance Status                      | mormation wizard for Cluzen (Login                                         | ecorb |
| 860mga  | Government of Andhra Pradesh     |       | ىلىد<br>كىس                    | లా<br>అవు<br>ఎ - వార్తు సచివాలయమ | <b>5 74</b>        | Citestra 5 da                         | 100 1000 5 000 000                                                         |       |
|         |                                  |       | Employe                        | e Login Citizen                  | Login              |                                       | Pto 300 300                                                                |       |
|         |                                  |       |                                | <b>a</b>                         | BeBTH5             |                                       | The labor of the second                                                    |       |
| -       | - CSC Astala                     |       |                                |                                  |                    | ి కుల, మత, వర్గ<br>8 భివరి వ్యక్తి వర | ), లింగ, వర్ణ, రాజకీయ బెవక్ష లేకుండా<br>కు ప్రభుత్వ సంక్షేమ పథకాలు అందాలి. |       |
|         | No entropy and the second        |       |                                | Login Now                        |                    |                                       | 2 2 2 2 2 2 2 2 2 2 2 2 2 2 2 2 2 2 2                                      |       |

f. After login to the NBM portal by collector, click on NBM Schemes Module, Jagananna Chedodu button along with other schemes will be displayed. Click on "Jagananna Chedodu" the following will be displayed

| NBM<br>Navasakam Bene<br>Government of And | iciary Management<br>Ihra Pradesh |                    |                     | ri Y.S.Jagan Mohan Reddy<br>on/ble Chief Minister<br>overnment of Andhra Pradesh | <b>\$</b> |
|--------------------------------------------|-----------------------------------|--------------------|---------------------|----------------------------------------------------------------------------------|-----------|
| Home                                       |                                   | SCHEME Application | DASHBOARD ( EDBC )  |                                                                                  |           |
| + Scheme Eligibility Check                 |                                   |                    |                     |                                                                                  |           |
| + Track Application Status                 | TOTAL                             | PENDING            |                     | COMPLETED                                                                        |           |
| + NBM Grievance Module                     | 1                                 | 1                  |                     | 0                                                                                |           |
| × NBM Schemes Module                       | <u> </u>                          |                    |                     |                                                                                  |           |
| 🕂 YSR Kapu Nestham                         | Year :* Mandal :                  | Secretariat :*     | Application Type :* | Search                                                                           |           |
| + YSR Cheyutha                             | Julee Piece                       | and Make (Const    | Succe               |                                                                                  |           |
| <ul> <li>YSR EBC Nestham</li> </ul>        |                                   |                    |                     |                                                                                  |           |
| 🗶 Jagananna Chedodu                        |                                   |                    |                     |                                                                                  |           |
| Verification                               |                                   |                    |                     |                                                                                  |           |

g. In the Scheme Application Dashboard page, select the "Financial year" as 2022-2023 (for previous year beneficiaries) and 2023-2024 (for new applications), "Application Type" and click "Search". Applications can be filtered Mandal and secretariat wise. Click on "Verify" button against each application.

| Home                       | SCHEME Application DASHBOARD ( EDBC )                                                      |  |  |  |  |
|----------------------------|--------------------------------------------------------------------------------------------|--|--|--|--|
| + Scheme Eligibility Check |                                                                                            |  |  |  |  |
| + Track Application Status | TOTAL PENDING COMPLETED                                                                    |  |  |  |  |
| + NBM Grievance Module     | 1 1 0                                                                                      |  |  |  |  |
| × NBM Schemes Module       |                                                                                            |  |  |  |  |
| + YSR Kapu Nestham         | Year :* Mandal :* Secretariat :* Application Type :* 2022-2023  -ALL-  Recommended  Search |  |  |  |  |
| + YSR Cheyutha             |                                                                                            |  |  |  |  |
| + YSR EBC Nestham          | Ponding application to take action (EDBC)                                                  |  |  |  |  |
| 🗙 Jagananna Chedodu        |                                                                                            |  |  |  |  |
| Verification               | DETAILS                                                                                    |  |  |  |  |
| + Reports Module           |                                                                                            |  |  |  |  |
| + User Manuals             | □ 1 S192301201109157701 Rajkumar MALE 7701 Jagananna 2022 ANANTAPUR MARUTHINAGAR Verify    |  |  |  |  |
| + Update Profile           | Chedodu                                                                                    |  |  |  |  |

i. Then, the Scheme application verification page corresponding to the application is opened as shown below. The Applicant and his/her family details including Caste, Income and Establishment certificate details are populated.

|                            | <b>NBM</b><br>Navasakam Bene<br>Government of Ar                     | eficiary M<br>dhra Pra | lanagement<br>desh                      |                   |                   |          |                 |            |           |          | g          | Sri Y.S.J.<br>Hon'ble Ch<br>Governmer | a <b>gan Mohan</b><br>ef Minister<br>t of Andhra Pradesl | Reddy 🔼          | Ţ      |
|----------------------------|----------------------------------------------------------------------|------------------------|-----------------------------------------|-------------------|-------------------|----------|-----------------|------------|-----------|----------|------------|---------------------------------------|----------------------------------------------------------|------------------|--------|
| Home                       |                                                                      | ×                      |                                         |                   |                   |          |                 |            |           |          |            |                                       |                                                          |                  |        |
| + Scheme Eligit            |                                                                      |                        |                                         |                   |                   |          |                 | 11         |           |          |            |                                       |                                                          |                  |        |
| + Track Application Status |                                                                      |                        | SCHEME Application VERIFICATION ( WEA ) |                   |                   |          |                 |            |           |          |            |                                       |                                                          |                  |        |
| + NBM Grievance Module     |                                                                      |                        |                                         | APPLICANT D       | ETAILS            |          | -               |            |           |          | Cert       | ificate View                          |                                                          |                  | -      |
| + NBM Scheme               |                                                                      |                        | APPLICATION ID                          | S192              | 02340521149728165 |          |                 |            |           |          |            |                                       |                                                          |                  |        |
| + Reports Module           |                                                                      |                        | APPLICANT NAM                           | E Chal            | Yerranna          |          |                 |            |           |          |            |                                       |                                                          |                  |        |
| + User Manuals             |                                                                      |                        | SCHEME                                  | Jaga              | inanna Chedodu    |          |                 |            |           |          |            |                                       |                                                          |                  |        |
| + Update Profil            |                                                                      |                        | DATE OF APPLIC                          | ATION 21-A        | UG-2023           |          |                 |            |           |          |            |                                       |                                                          |                  |        |
|                            |                                                                      |                        | GENDER                                  | м                 |                   |          |                 |            |           |          |            |                                       |                                                          |                  |        |
|                            |                                                                      |                        | AADHAAR NUMB                            | ER XXX            | K-XXXX-8165       |          |                 |            |           |          |            |                                       |                                                          |                  |        |
|                            |                                                                      |                        | SECRETARIAT NA                          | ME BOO            | RAGAM             |          |                 |            |           |          |            |                                       |                                                          |                  |        |
| <b>D</b> _1_ <b>T</b> _1   |                                                                      |                        |                                         |                   |                   |          | APF             |            | DETAILS   |          |            |                                       |                                                          |                  |        |
| GROUP (OFFICIAL)           | top="GSWS WEA/WWD:<br># for getting real time<br>lars/G Os from GSWS | -                      |                                         |                   |                   |          | 611             | LICKHOWL   | DETAILD   |          |            |                                       |                                                          |                  |        |
| Department."               |                                                                      |                        | APPLICATION ID \$19202340521149728165   |                   |                   |          |                 |            |           |          |            |                                       |                                                          |                  |        |
|                            |                                                                      |                        | APPLICANT NAME                          |                   |                   |          | Challa Yerranna |            |           |          |            |                                       |                                                          |                  |        |
|                            |                                                                      | ~                      | COURSE                                  |                   |                   |          |                 |            |           |          |            |                                       |                                                          |                  |        |
|                            |                                                                      |                        |                                         |                   |                   | C        | Caste Ce        | ertificate | e Details | S        |            |                                       |                                                          |                  | *      |
|                            |                                                                      |                        | Application Id                          | Application Type  | Applicant Nar     | ne Dis   | strict          | Man        | idal 🔅    | Secretar | riat Caste | SubCaste                              | Gender(Y/N)                                              | Authorized By    | Desigr |
|                            |                                                                      |                        | CGC221027022362                         | IntegratedCertif  | icate SHAIK SHAHE | EDA AN   | ANTHAPU         | JR Ana     | ntapur    | Ward-35  | BC-E       | Shaik                                 | Female                                                   | Tahsildar        |        |
|                            |                                                                      |                        |                                         |                   |                   |          |                 |            |           |          |            |                                       |                                                          |                  |        |
|                            |                                                                      |                        |                                         |                   |                   |          |                 |            |           |          |            | •                                     |                                                          |                  |        |
|                            |                                                                      |                        | Income Certificate Details              |                   |                   |          |                 |            |           |          |            |                                       |                                                          |                  |        |
|                            |                                                                      |                        | Application Id                          | Application Type  | Applicant Name    | District |                 | Mandal     | Secre     | etariat  | Income     | Gender(Y/N)                           | Authorized                                               | By Designation() | (/N)   |
|                            |                                                                      |                        | IC221027030093                          | IncomeCertificate | SHAIK SHAHEEDA    | ANANTH   | IAPUR           | Anantapu   | ur Ward-  | -35      | 55000.00   | Female                                | Deputy Tah                                               | sildar           |        |
|                            |                                                                      |                        |                                         |                   |                   |          |                 |            |           |          |            |                                       |                                                          |                  |        |
|                            |                                                                      | 4                      |                                         |                   |                   |          |                 |            |           |          |            |                                       |                                                          |                  | •      |
|                            |                                                                      |                        |                                         |                   |                   | Estat    | olishme         | nt Certif  | hcate De  | etails   |            |                                       |                                                          |                  | *      |
|                            |                                                                      |                        | Number                                  |                   | Name              |          | Address         | Type A     | Address   |          |            |                                       |                                                          |                  |        |
|                            |                                                                      |                        | AP-515-5185-1099(                       | 0188-230118084    | KRISHNA HAIR STYL | ES SHOP  | Present         | 3          | -2,,THUM  | MALATH   | ALUPURU,S) | YDAPURAM, SF                          | I POTTI SRIRA                                            | MULU NELLORE,    | 52440  |

h. In the Recommendation select "Yes" or "No". If No is selected, enter the remarks, and click on Forward.

| 4                            |                          |               | •                                                                     |
|------------------------------|--------------------------|---------------|-----------------------------------------------------------------------|
|                              | Esta                     | blishment Ce  | tificate Details                                                      |
| Number                       | Name                     | Address Type  | Address                                                               |
|                              | KRISHNA HAIR STYLES SHOP | Present       | 3-2, THUMMALATHALUPURU, SYDAPURAM, SRI POTTI SRIRAMULU NELLORE, 52440 |
|                              |                          |               |                                                                       |
|                              |                          | Check         | List                                                                  |
|                              |                          | CHOCK         |                                                                       |
| Recommended*                 | ● Ye                     | es O No       |                                                                       |
| Upload Verification Document |                          | hoose File sa | nole.ndf                                                              |
|                              |                          |               |                                                                       |
| 4                            |                          | Forwa         | rd                                                                    |

j. After clicking on Forward, the following pop-up message can be seen.

| APPROVEED SUCC | ESSFULLY | <br>ок |  |
|----------------|----------|--------|--|
|                |          |        |  |
|                |          |        |  |
|                |          |        |  |
|                | ~        |        |  |
|                | Ú        |        |  |

## 8. Frequently asked questions

| Categ | Category-1: FAQ's on Verification Process  |                                |  |  |  |  |  |  |
|-------|--------------------------------------------|--------------------------------|--|--|--|--|--|--|
| S.No  | Question/Doubt                             | Clarification                  |  |  |  |  |  |  |
| 1     | చేదోడు పథకానికి సంబందించి, కొత్త           | 🗹 Ans :: లబ్దిదారులందరూ        |  |  |  |  |  |  |
|       | లభిదారులతో పాటు, గత సంవత్సరానికి           | కూడా AP Seva portal ద్వారా     |  |  |  |  |  |  |
|       | సంబందించిన లభిదారులు కూడా Caste,           | పొందిన Caste, Income           |  |  |  |  |  |  |
|       | Income మరియు Shop Establishment            | certificates మరియు Shop        |  |  |  |  |  |  |
|       | certificate కలిగి వుండాలా?                 | Establishment certificate      |  |  |  |  |  |  |
|       |                                            | కచ్చితంగా కలిగి వుండాలి.       |  |  |  |  |  |  |
|       |                                            | లబ్దీదారులు గతంలో AP           |  |  |  |  |  |  |
|       |                                            | Seva portal ద్వారా పొందిన      |  |  |  |  |  |  |
|       |                                            | certificates కలిగి వున్న చో    |  |  |  |  |  |  |
|       |                                            | మరి కొత్తగా certificates కు    |  |  |  |  |  |  |
|       |                                            | apply చేసుకోవాల్సిన            |  |  |  |  |  |  |
|       |                                            | అవసరం లేదు.                    |  |  |  |  |  |  |
| 2     | కొంతమంది లబ్ధిదారుల గతంలో AP Seva          | 🗹 Ans :: గతంలో AP Seva         |  |  |  |  |  |  |
|       | portal నుంచి తీసుకున్న Shop Establishment  | portal నుంచి పొందిన Shop       |  |  |  |  |  |  |
|       | certificates కలిగి వున్నారు? అటువంటి       | Establishment certificate      |  |  |  |  |  |  |
|       | లభిదారులు ఇప్పుడు మరి కొత్తగా Shop         | నకు validity వుంటే, మరి        |  |  |  |  |  |  |
|       | Establishment certificate తీసుకోవాలా?      | కొత్తగా తిసుకోవాల్సిన          |  |  |  |  |  |  |
|       |                                            | అవసరం లేదు. Validity           |  |  |  |  |  |  |
|       |                                            | expiry అయ్యి వుంటె,            |  |  |  |  |  |  |
|       |                                            | అటువంటి లబ్ధిదారులు            |  |  |  |  |  |  |
|       |                                            | కచ్చితంగా వారి యొక్క           |  |  |  |  |  |  |
|       |                                            | certificate ను Renewal         |  |  |  |  |  |  |
| 2     |                                            | చెయించుకోవాలి.                 |  |  |  |  |  |  |
| 3     | గతంలో తెసుకున్న Shop Establishment         | 🗹 Ans:: లబ్దదారులు             |  |  |  |  |  |  |
|       | certificate నకు validity ఎంత వరకు వున్న దన | గతంలో తెనుకున్న Shop           |  |  |  |  |  |  |
|       | విషయం ఏ విధంగా నిర్దారించుకోవాలి?          | Establishment certificate      |  |  |  |  |  |  |
|       |                                            | నకు validity ఎ౦తి ఎ౦కు         |  |  |  |  |  |  |
|       |                                            | ವುಂಬುಂದ? ಅನ ವಿಷಯಂ              |  |  |  |  |  |  |
|       |                                            | Establishment certificate      |  |  |  |  |  |  |
|       |                                            | いいの validity とう column         |  |  |  |  |  |  |
|       |                                            |                                |  |  |  |  |  |  |
| 1     |                                            |                                |  |  |  |  |  |  |
| 4     | ပင္မတ္မတ္မတ္ Shop Establishment - Renewal  | Ans :: AP Seva portal ~        |  |  |  |  |  |  |
|       | certificate ನು ಎ ಎಧಂಗ್ ಏೆಂದಎಸ್ಪು?          | DA/WEDPS login えつぬ             |  |  |  |  |  |  |
|       |                                            | provision enable చేయిడిం       |  |  |  |  |  |  |
|       |                                            | ಜರುಗುತುಂದ.                     |  |  |  |  |  |  |
| 5     | BOP app నందు verification నకు వచ్చిన గత    | 🗹 Ans :: ఇటువంటి               |  |  |  |  |  |  |
|       | సంవత్సరానికి చెందిన కొంతమంది               | (ineligible) వారిని ineligible |  |  |  |  |  |  |
|       | లబ్ధదారులల్ ఈ సంవత్సరం చెదోడు              | గా update చేయుటకు BOP          |  |  |  |  |  |  |

| 6  | పథకానికి అనర్శలు? వీరిని ఏ విధంగా<br>ineligible గా update చెయ్యాలి?<br>గత సంవత్సరానికి సంబందించిన                                                                              | app నందు "not<br>recommended" option<br>provide చేయడం<br>జరుగుతుంది. సంబంధిత<br>WEAs/WWDS వారి యొక్క<br>authentication ద్వారా<br>ineligible గా update<br>చెయ్యొచ్చు. లేదా NBM<br>పోర్టల్ ద్వారా కూడా<br>ineligible చేయవచ్చు<br>✓ Ans :: అనర్శులకు |
|----|----------------------------------------------------------------------------------------------------|----------------------------------------------------------------------------------------------------|
|    | కొంతమంది లభిదారులు ఈ సంవత్సరం<br>చేదోడు పథకానికి అనర్తులు? ఇటువంటి<br>వారు(అనర్తులు) కూడా caste, income<br>certificates మరియు shop establishment<br>certificate కలిగి వుండాలా? | certificates అవసరం లేదు.                                                                                                    |
| 7  | BOP app నందు లబ్దిదారుల యొక్క eKYC<br>ద్వారా shop geo tagging verification చేసిన<br>తరువాత, next process ఏమి చెయ్యాలి.?                                                        | ✔ Ans :: BOP app నందు<br>verification చేసిన తరువాత,<br>NBM portal~WEA/WWDS<br>login నందు certificates<br>వివరాలు నమోదు చెయ్యాలి.                                                                                                    |
| 8  | BOP app నందు not recommended గా చేసిన<br>లబ్ధిదారుల వివరాలు కూడా NBM login<br>నందు forward అవుతాయా?                                                                            | ✓ Ans :: BOP app నందు<br>eligible గా update చేసిన<br>లభిదారుల వివరాలు<br>మాత్రమే, NBM నకు forward<br>చేయడం జరుగుతుంది.<br>NOTE :: Ineligible గా update<br>చేసిన లభిదారుల వివరాలు<br>NBM login నకు forward<br>చేయడం జరగదు.                         |
| 9  | NBM నందు certificates తో పాటు Field<br>verification form & shop verification photo<br>కూడా upload చెయ్యాలా?                                                                    | 🗹 Verification form<br>కచ్చితంగా upload<br>చేయవలెను.<br>🗹 Photo not mandatory.                                                                                                    |
| 10 | BOP app నందు Caste, Income మరియు Shop<br>Establishment certificate వివరాలు update<br>చేయుటకు option లేదు?                                                                      | ✓ Ans :: BOP app నందు<br>లబ్దిదారుల యొక్క shop geo<br>tagging & eKYC పూర్తి చేసిన<br>తరువాత, NBM login నందు<br>certificates యొక్క వివరాలు<br>నమోదు చేసి upload<br>చెయ్యాలి.                                                                       |

| 11          | వాలంటీర్స్ లాగిన్ లో కూడా Chedodu<br>verification చెయ్యొచ్చా?<br>గత సంవత్సరానికి సంబందించిన                                                                                                    | <ul> <li>✓ Ans :: BOP app _</li> <li>WEAs/WWDS login నందు మాత్రమే Chedodu verification module enable చెయ్యడం జరిగింది.</li> <li>WEAs/WWDS మాత్రమే BOP app నందు verification చెయ్యాలి.</li> <li>✓ Ans :: అన్నీ అర్ధతలు</li> </ul>                                                                                                    |
|-------------|----------------------------------------------------------------------------------------------------|----------------------------------------------------------------------------------------------------|
|             | Verification list నందు కొంతమంది<br>లభిదారుల వివరాలు లేవు?                                                                                                    | కలిగి వున్న ప్పటికీ కూడా<br>verification list నందు name<br>లేనిచో, New application<br>క్రింద apply చెయ్యగలరు.                                                                                                    |
| 13          | Chedodu 2023-24 :: New Application ఏ login<br>నందు apply చెయ్యాలి?                                                                                                    | Ans :: BOP App_WEAs/WWDS login.                                                                                                    |
| 14          | గత సంవత్సరానికి సంబందించిన<br>లభిదారులు Death/వివిధ కారణాల వలన ఈ<br>సంవత్సరం చేదోడు పథకానికి అనర్తులు?<br>అయితే, అదే కుటుంబానికి చెందిన సభ్యులు<br>చేదోడు పథకానికి అర్తులు? ఇటువంటి<br>సందర్భంలో ఏ విధంగా verification/apply                                                               | ✓ Ans :: Ineligible అయిన<br>లబ్ధిదారులను BOP app<br>నందు not recommended గా<br>update చేసిన తరువాత, అదే<br>కుటుంబం నుంచి అర్హత<br>కలిగిన వ్యక్తికి కొత్తగా దరఖాస్తు<br>నారు గారు                                                                                                    |
|             | ವಯ್ಯಾಲ?                                                                                                    | 2005 new.                                                                                                    |
| Categ       | ವಯ್ಯಾಲ?<br>jory-2 :: FAQ's on Shop-Household _ Differen                                                                                                    | ಬಯ್ಯಗಲರು.<br>it Secretariats                                                                                                    |
| Cateo<br>15 | దయ్యాల?<br>pory-2 :: FAQ's on Shop-Household _ Differen<br>కొంతమంది లభిదారులు Household<br>mapping వున్న సచివాలయం పరిధిలో<br>కాకుండా వేరే (పాంతాల యందు shop కలిగి<br>వృత్తి నిర్వహిస్తూ వుంటారు? (లేదా) Household<br>ఒక సచివాలయ పరిధిలో వున్న సందర్భంలో ఏ<br>విధంగా verification చెయ్యాలి? | చయ్యిగలయి.<br>It Secretariats<br>I Ans :: BOP app నందు<br>"Search" option provide<br>చేయడం జరుగుతుంది.<br>I Shop ఏ సచివాలయ<br>పరిధిలో వృంటుందో,<br>సంబంధిత WEAs/WWDS,<br>BOP app నందు "Search"<br>option ద్వారా Shop Geo<br>tagging/verification<br>చెయ్యాలి.<br>NOTE ::<br>I BOP app verification ::<br>షాప్ వృన్న సచివాలయం<br>యొక్క WEAs/WWDS<br>చెయ్యాలి.<br>I NBM verification :: Shop<br>వృన్న సచివాలయం యొక్క<br>WEAs/WWDS చెయ్యాలి. |

|                | యొక్క WEAs/WWDS తో BOP app నందు<br>verification పూర్తి చేసిన వారికి, NBM login<br>నందు ఏ విధంగా verification చెయ్యాలి?                                                                                                    | verification పూర్తి అయిన<br>తరువాత, లబ్దిదారులు SHOP<br>వృన్న సచివాలయం నకు<br>సంబందించిన<br>WEAs/WWDS యొక్క NBM<br>login నందు enable<br>చేయడం జరుగుతుంది.                                                                                                    |
|----------------|----------------------------------------------------------------------------------------------------|----------------------------------------------------------------------------------------------------|
| Cate           | gory-3 :: FAQ's on Having-Not Having SHOP                                                                                                    |                                                                                                    |
| 17<br>18<br>19 | కొంతమంది టైలర్లు, వారి యొక్క గృహాలలో<br>Tailoring works చేస్తూ వుంటారు. ఇటువంటి<br>వారు అర్తులు అవుతారా?<br>కొంతమంది రజకులు, వారి యొక్క ఇంటి<br>వద్దనే వృత్తి నిర్వహిస్తున్నారు? ఇటువంటి<br>వారు అర్తులు అవుతారా?<br>కొంతమంది Barbers, వారి యొక్క ఇంటి<br>వద్దనే మతి నిర్ణహిస్తున్నారు? ఇటువంటి | <ul> <li>Ans :: గృహం లో ప్రత్యేక<br/>రూమ్ లో టైలర్ షాప్<br/>కలిగివుండి అదే వృత్తి మీద<br/>ప్రధానంగా ఆధార పడ్డ వారు<br/>అర్తులు.</li> <li>Ans :: రజక వృత్తి ప్రధాన<br/>జీవనాధారం గా వున్న వారు<br/>మాత్రమే అర్తులు.</li> <li>Ans :: Barber వృత్తి ప్రధాన<br/>జీవనాధారం గా వున్న వారు</li> </ul>            |
| 20             | వారు అర్తులు అవుతారా?<br>కొంతమంది Mobile laundry కలిగి వున్నారు?                                                                                                    | మాత్రమే అర్తులు.<br>Ans :: అవును                                                                                                    |
| 21             | కొంతమంది లభిదారులు<br>(Tailors/Barbers/Washermens) వృత్తి యే<br>ప్రధాన జీవనధారంగా కలిగి వున్నప్పటికీ<br>కూడా shop లేదు? ఇటువంటి వారు చేదోడు<br>పథకానికి అర్తులు అవుతారా? కచ్చితంగా shop<br>కలిగి వుండాలా?                                                                                       | Ans :: గృహం లో [పత్యేక<br>రూమ్ లో టైలర్ షాప్<br>కలిగివుండి అదే వృత్తి మీద<br>[పధానంగా ఆధార పడ్డ వారు<br>అర్తులు.<br>రజక వృత్తి [పధాన<br>జీవనాధారం గా వుండి షాప్<br>బేదా మొబైల్ లాండ్రీ వున్న<br>వారు మాత్రమే అర్తులు.<br>Barber వృత్తి [పధాన<br>జీవనాధారం గా వుండి shop<br>వున్న వారు మాత్రమే<br>అర్తులు. |
| Categ          | gory-4 :: FAQ's on General Eligibilities                                                                                                    | 1                                                                                                    |
| 22             | వాహనమిత్ర/నేతన్న నేస్తం/మత్స్యకార భరోసా<br>లాంటి వృత్తి పరమైన పథకాల యందు<br>already లబ్దిదారులగా వున్న వారు/వారి<br>కుటుంబ సభ్యులు చేదోడు పథకానికి అర్తులు<br>అవుతారా?                                                                                                    | Ans :: Direct లభిదారుడు గా<br>అనర్తులు . వాళ్ళ కుటుంబ<br>సభ్యులు అర్తులు.                                                                                                    |
| 23             | చేయూత/కాపు నేస్తం /ఈబిసి నేస్తం/అమ్మఒడి<br>పథకాల యందు already లబ్ధిదారులగా వున్న                                                                                                    | Ans :: అర్తులు                                                                                                    |

|    | వారు/వారి కుటుంబ సభ్యులు చేదోడు                                                                                                    |                             |
|----|----------------------------------------------------------------------------------------------------|-----------------------------|
|    | పథకానికి అర్హులు అవుతారా?                                                                                                    |                             |
| 24 | రైతుభోరసా పథకం నందు లబ్ది పొందుతున్న<br>వారు/వారి కుటుంబ ప్రభుణు చేదోడు                                                                              | Ans :: అర్హులు              |
|    | పథకానికి అర్హులు అవుతారా?                                                                                                    |                             |
| 25 | అంగన్యాడీ వర్కర్స్ /ఆశా కార్యకర్తలు                                                                                                    | Ans :: అంగన్వాడీ వర్కర్స్   |
|    | /కుటుంబ సభ్యులు చేదోడు పథకానికి అర్హులు                                                                                                    | /ಆశా కార్యకర్తలు direct     |
|    | అవుతారా?                                                                                                    | లబ్ధిదారుడు గా అనర్హులు .   |
|    |                                                                                                    | వాళ్ళ కుటుంబ సభ్యులు        |
|    |                                                                                                    | అర్తులు.                    |
| 26 | వాలంటీర్స్ చేదోడు పథకానికి అర్హులు                                                                                                    | Ans :: అనర్శలు              |
|    | అవుతారా?                                                                                                    | -                           |
| 27 | ఒకే కుటుంబంలో ఇద్దరికి దరఖాస్తు                                                                                                    | 🗹 Ans :: ఒక కుటుంబం         |
|    | చేయవచ్చా?                                                                                                    | నుంచి ఒకరు మాత్రమే          |
|    |                                                                                                    | అర్తులు.                    |
| 28 | టైలరింగ్ వృత్తికి సంబందించి కొంతమంది                                                                                                    | 🗹 Ans :: అనర్తులు           |
|    | బట్టలు కాకుండా బ్యాగులు/seat covers                                                                                                    |                             |
|    | మాత్రమే కుడుతున్నారు? ఇటువంటి వారు                                                                                                    |                             |
|    | చేదోడు పథకానికి అర్తులు అవుతారా?                                                                                                    |                             |
| 29 | కొంతమంది ~ Tailoring/Washermen/Barber                                                                                                    | 🗹 Ans :: ఆ కుటుంబం          |
|    | వృత్తి చేసుకుంటూ, వేరే వృత్తులు కూడా                                                                                                    | యొక్క ముఖ్య/పూర్తి          |
|    | నిర్వహిస్తున్నారు? ఇటువంటి వారు చేదోడు                                                                                                    | జీవనాధారం                   |
|    | పథకానికి అర్తులు అవుతారా?                                                                                                    | Tailoring/Washermen/Barber  |
| 20 |                                                                                                    | వృత్త అయ్యి వుండాలి.        |
| 30 | వైస్సార్ పెన్షన్ కానుక కి సంబందించిన                                                                                                    | 🖌 Ans :: వయస్సు 60          |
|    | పన్నిన్న తెసుకోనే వారు చేదడు పథకానిక                                                                                                    | సంవత్సరాల లోపు వుండి        |
|    | అర్శిలు అనితారా?                                                                                                    | వృత్త పరమైన పెన్షన్స        |
| 21 |                                                                                                    | ಖ್ ಂದನ ವ್ <b>ರಾ</b> ಅಲ್ಯಲು. |
| 31 | చదడు పథకానిక సంబందంచి వయస్సు                                                                                                    | Ans :: 31-08-2023 నాటికి    |
|    | ചാറവം കുറ്റ്രം ഉപന്നട്ടുന്ന്വാറെ;<br>പ്രാപ്പാം കുറ്റ് ഉപന്നായില്ലാം പ്രാപ്പാം പ്രാപ്പാം പ്രാപ്പാം കുറ്റ് പ്രാപ്പാം പ്രാപ്പാം പ്രാപ്പാം പ്രാപ്പാം പ്ര | లబదారులు 21-60              |
|    |                                                                                                    | సంవత్సరాల మధ్య              |
|    |                                                                                                    | ఎయస్సు కలిగి వుండాలి.       |
|    |                                                                                                    |                             |